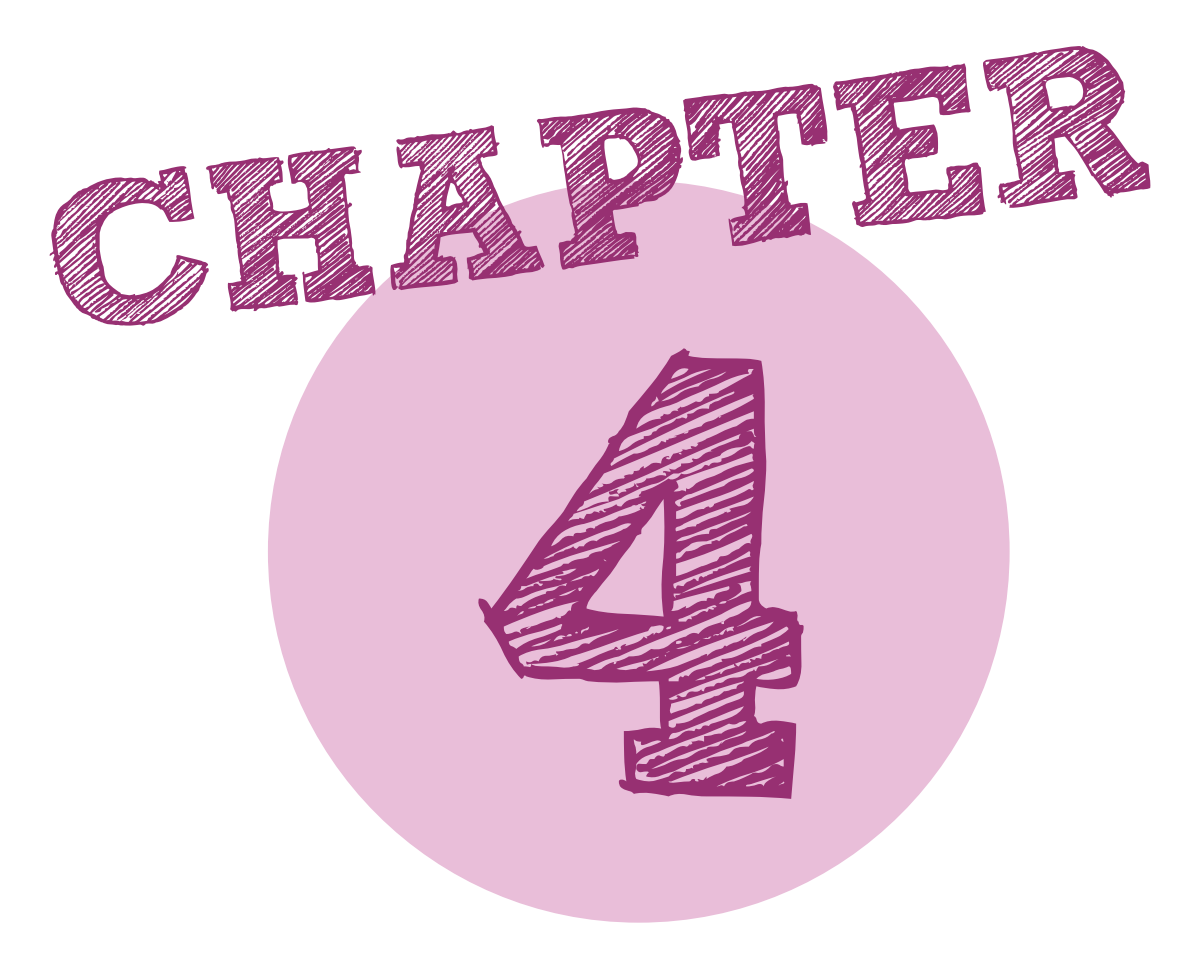

# Работа с XYZmaker

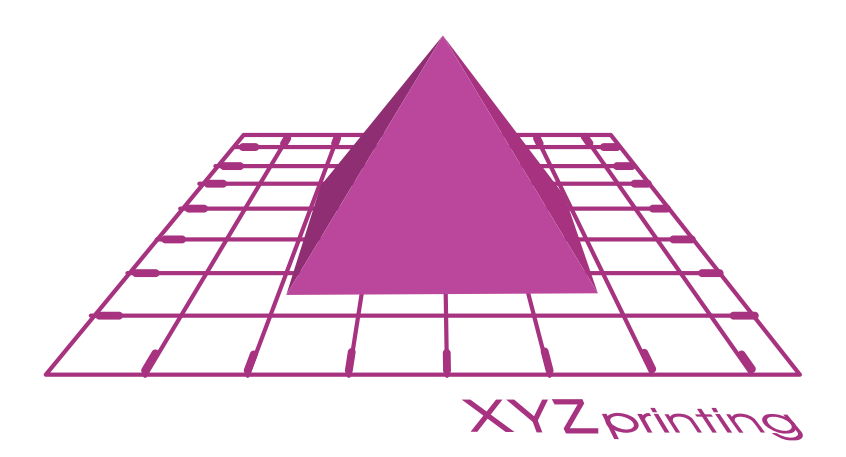

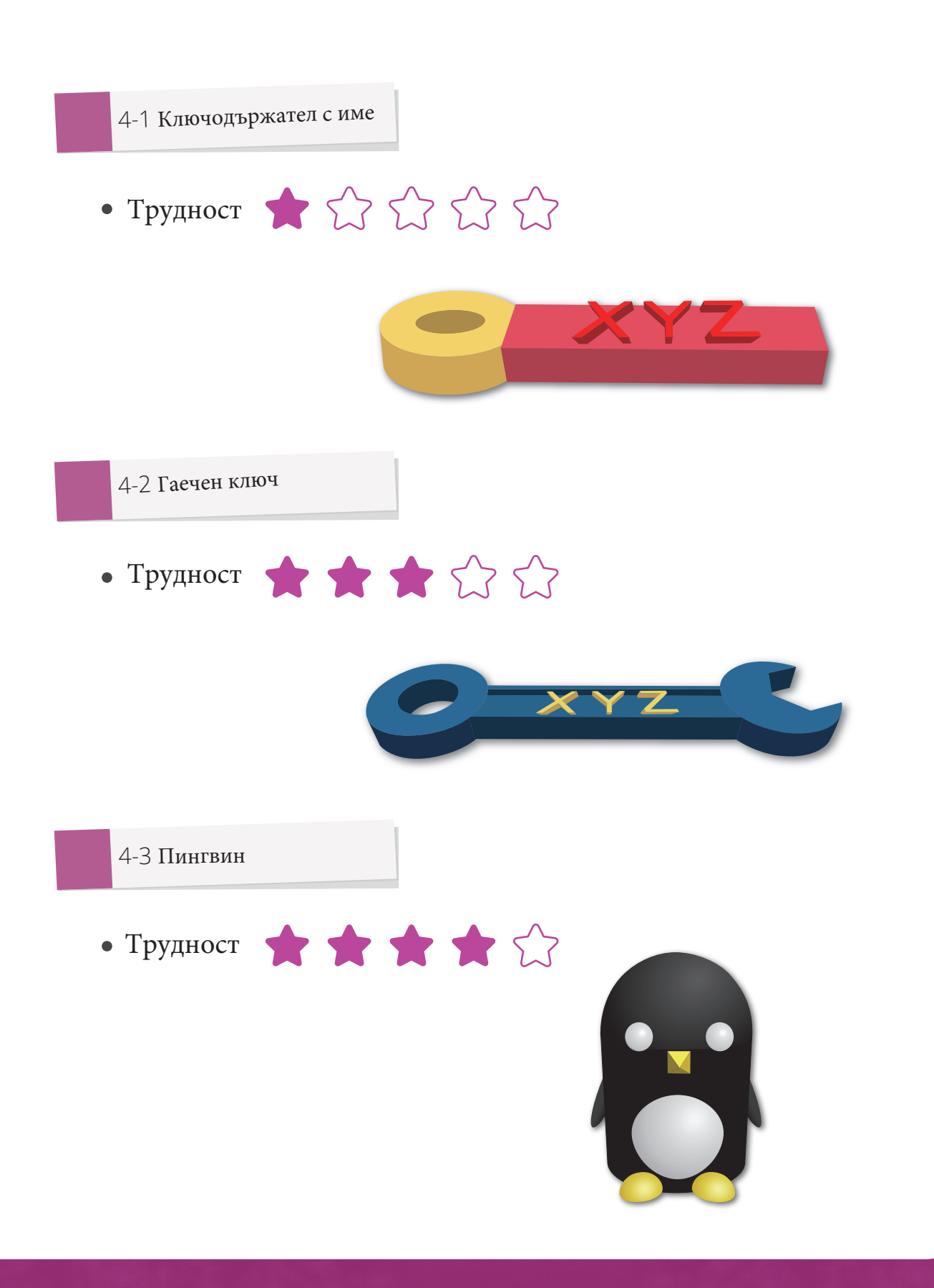

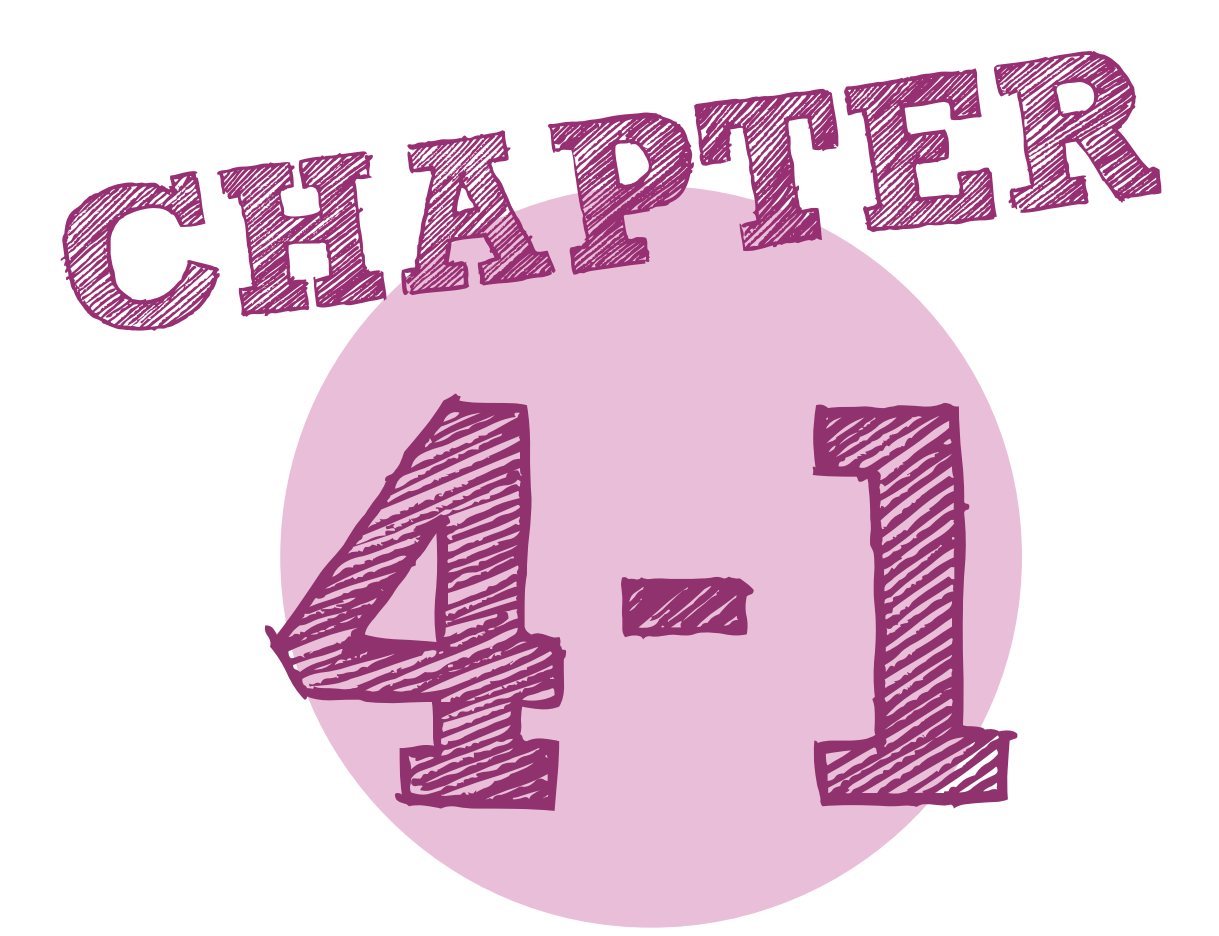

# Ключодържател с име кратко упътване

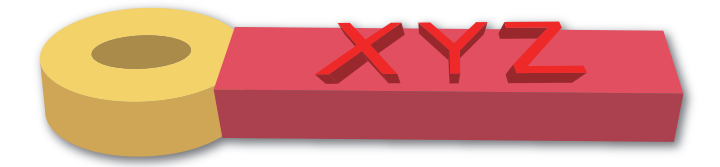

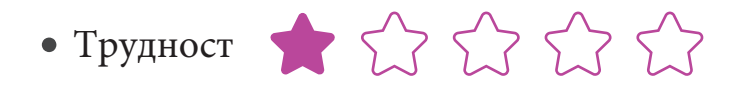

- Използвани обекти (от лентата с инструмени в лявата част)
- 1. Геометрични фигури Geometric Figure Cube Cube Tube Tube Tube Cube Tube
  - Обработка на обекта (от лентата с инструмени в лявата част)

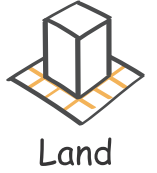

• Обектни команди (изскачащ прозорец)

1. Команда на параметъра на позицията на обекта

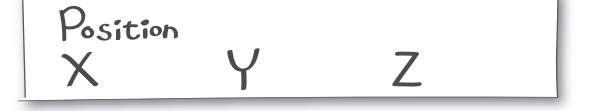

2. Команда за параметър на измерението на обекта (отключена скала)

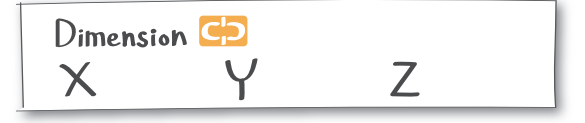

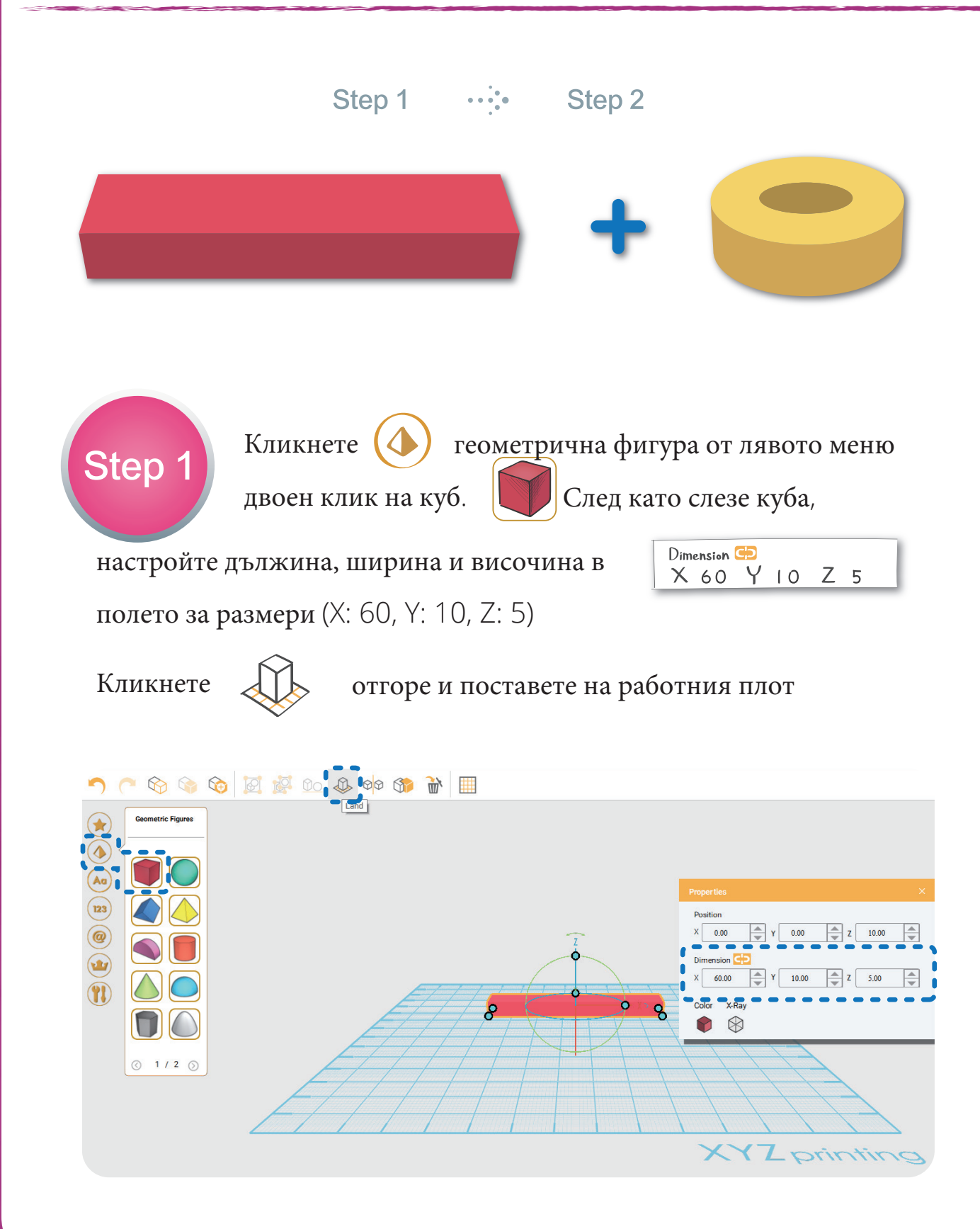

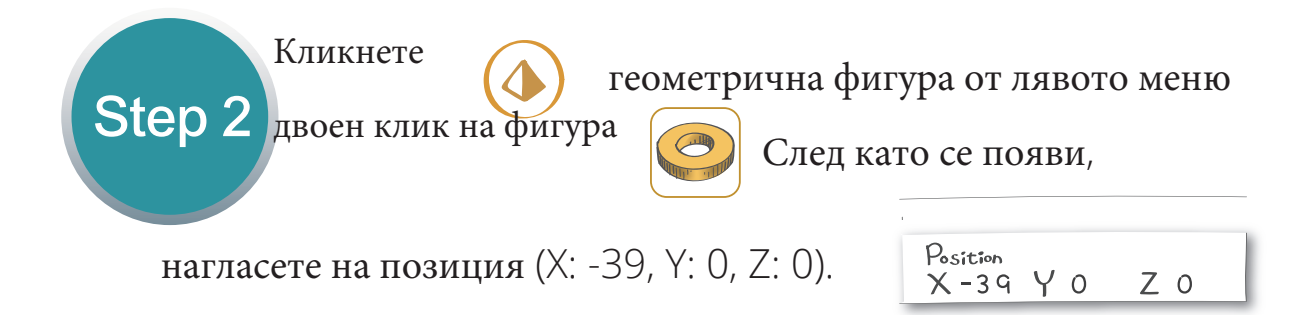

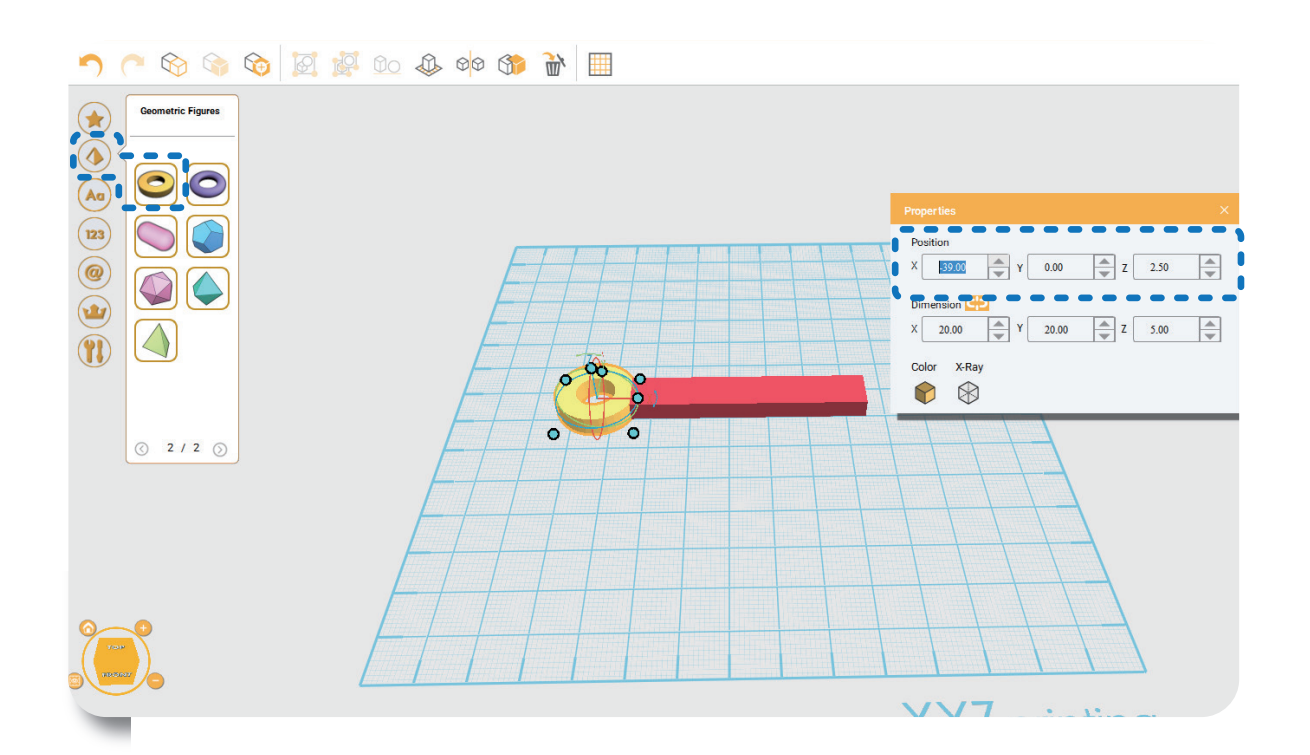

#### ПОДСКАЗКА:

Ако обектът не се появява на работния

плот, изберете двата обекта едновременно

и кикнете

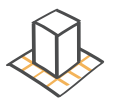

за да се появят на работния плот~

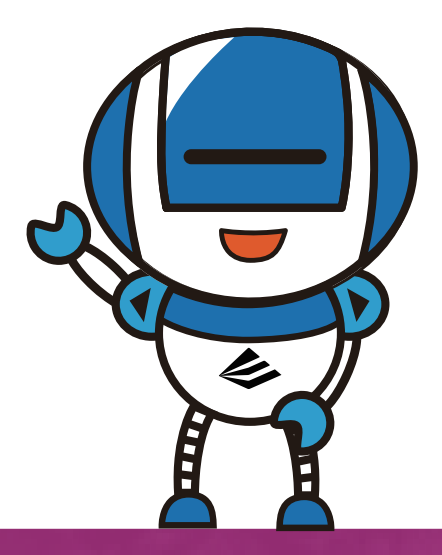

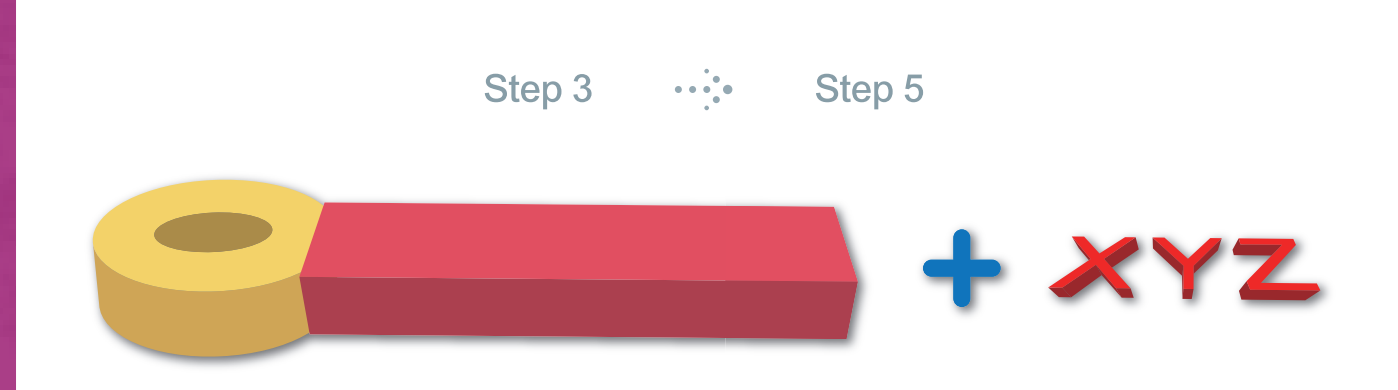

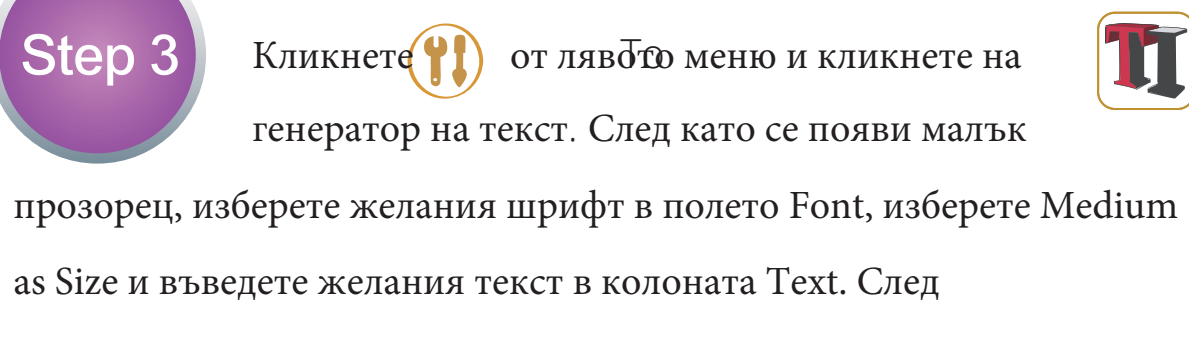

потвърждение щракнете върху стрелката Enter.

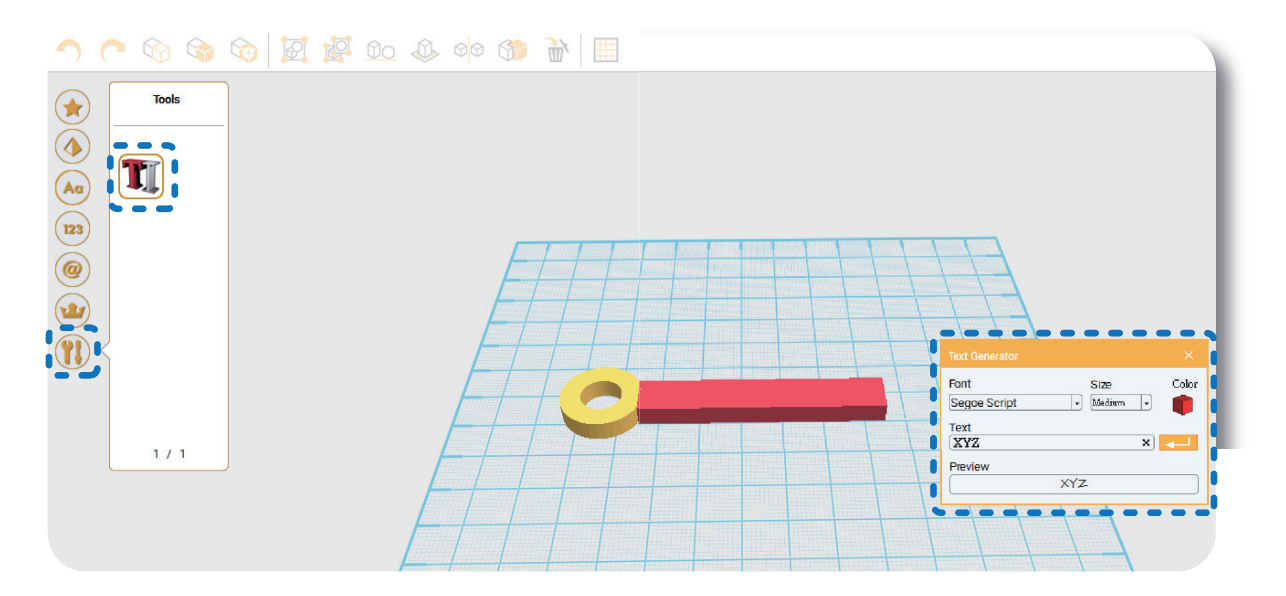

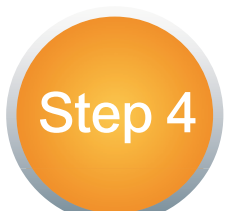

Когато се появи текста, ще се отвори малък

прозорец. Нагласете на

| Position |   |   |    |
|----------|---|---|----|
| Χ0       | Y | 0 | Ζ6 |

позицияя (X: 0, Y: 0, Z: 6). (Допустими са повече от 4. Размерът на

текста може да варира в зависимост от шрифта. Вижте за справка

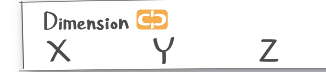

Размерно поле за височината

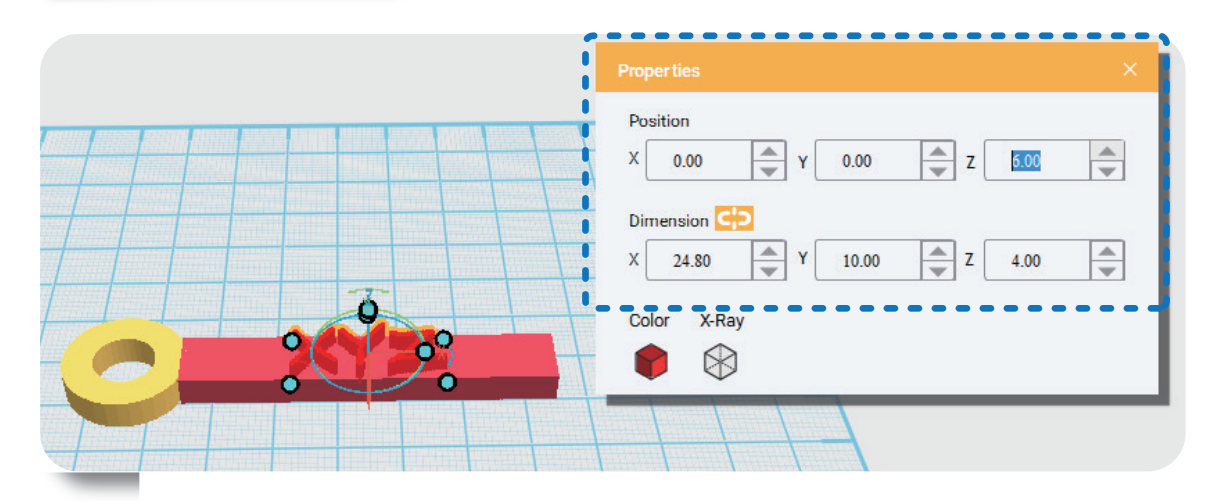

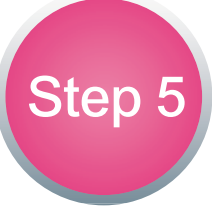

След като вашият ключодържател е завършен, щракнете върху Файл в горен ляв ъгъл. След като щракнете върху Запиши, изберете желания файл формат, за да завършите стъпката на моделиране.

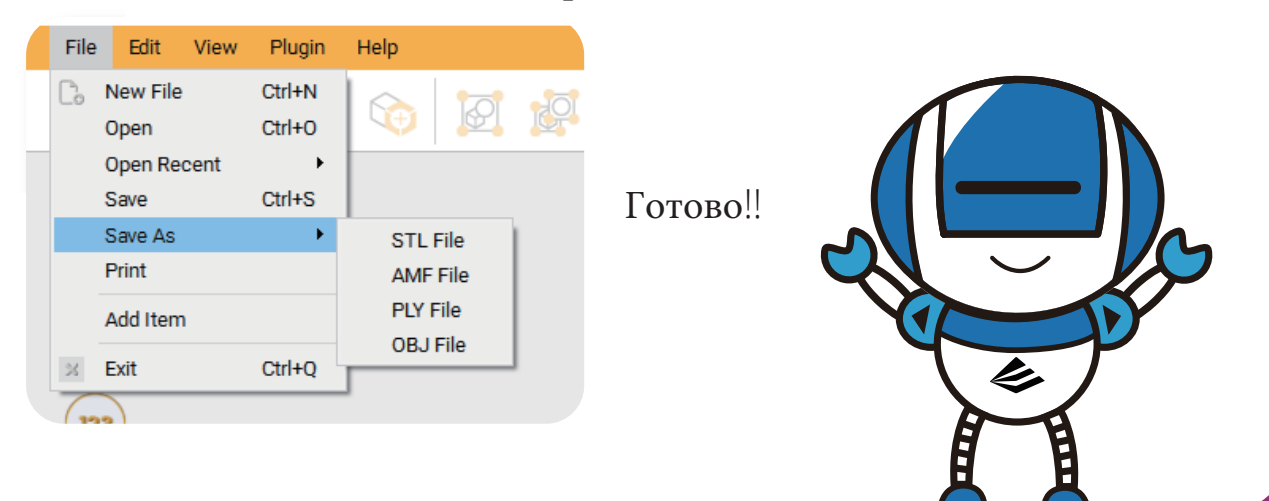

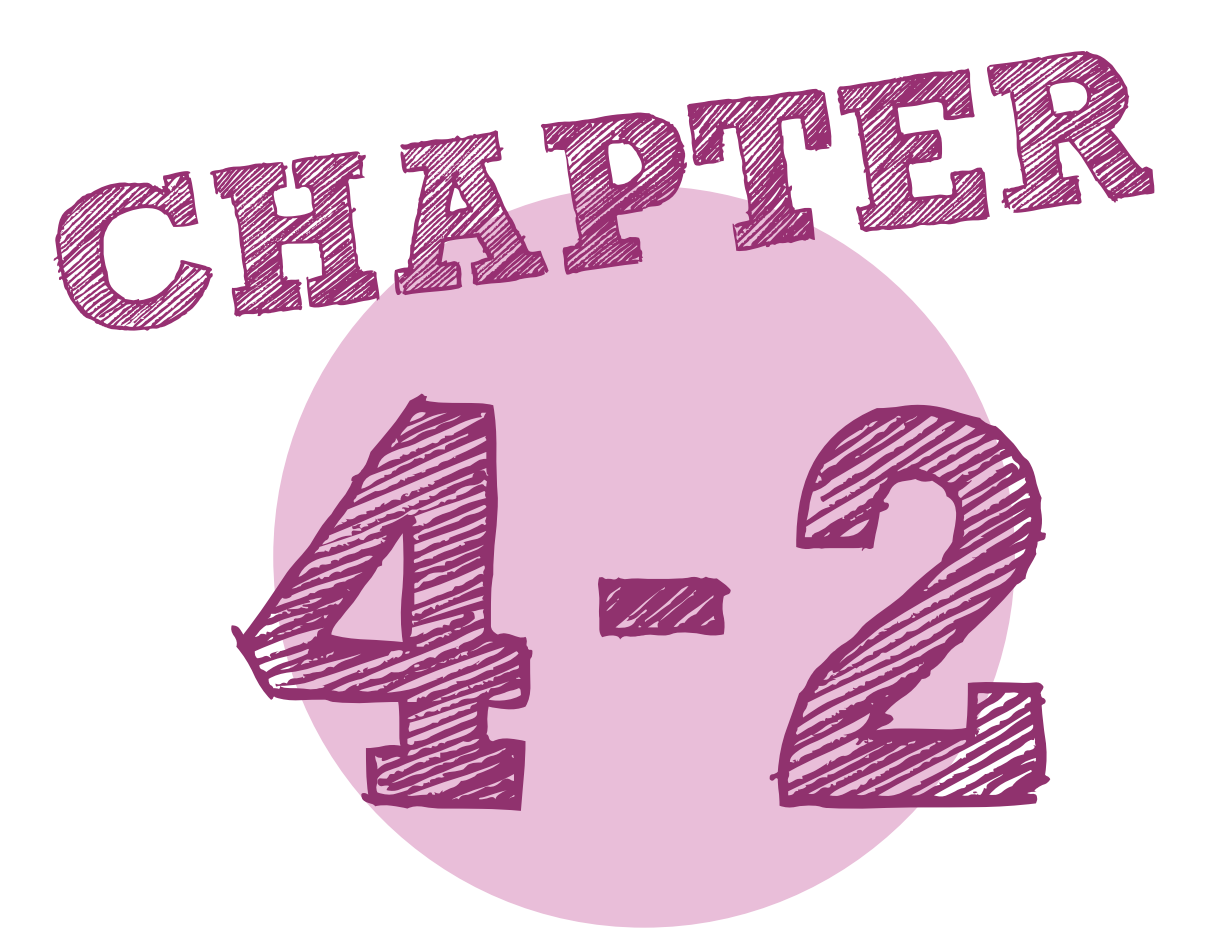

# Моделиране на гаечен ключ

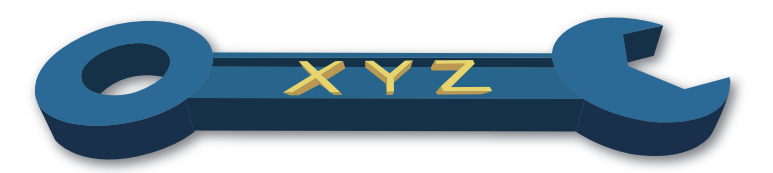

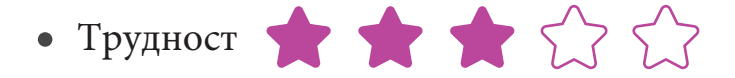

• използвани фигури- геометрични обекти (от лентата отляво)

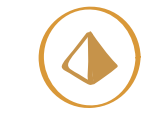

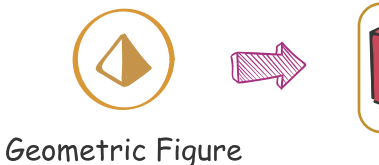

Cube

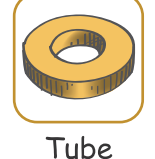

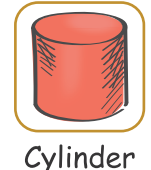

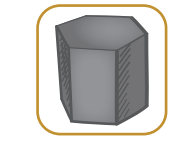

Hexagonal Prism

Обработка на обектите (от лентата отляво)

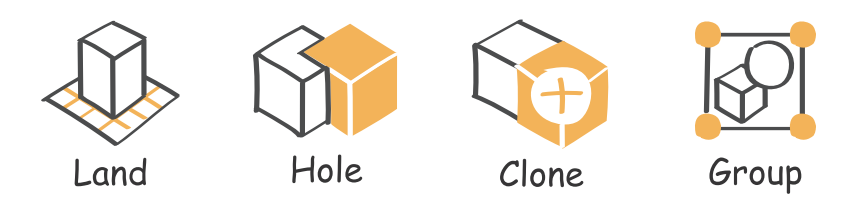

Команди на обектите (изскачащ прозорец) 

1. Команда на Position параметъра на Ζ X позицията на обекта 2. Команда за параметър Dimension 🔁 на измерението на 7 Х обекта (отключена скала) Dimension 🕀 Ζ Х

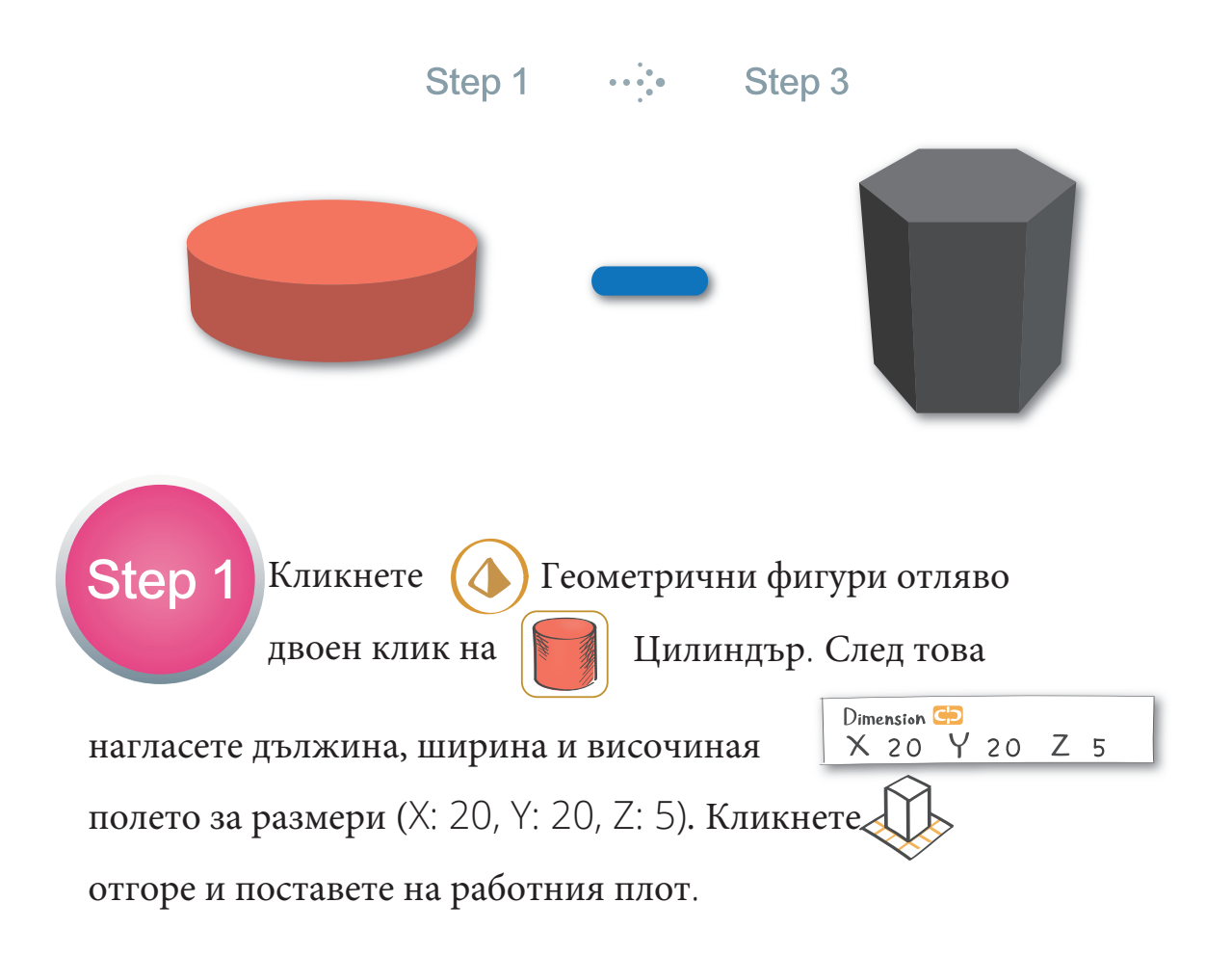

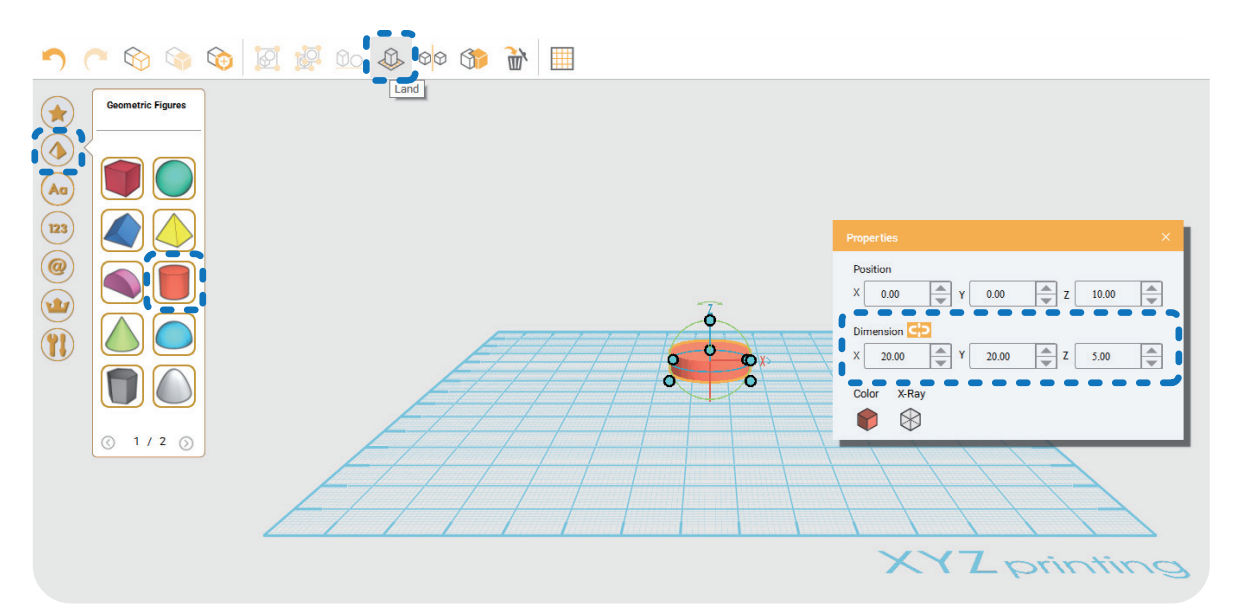

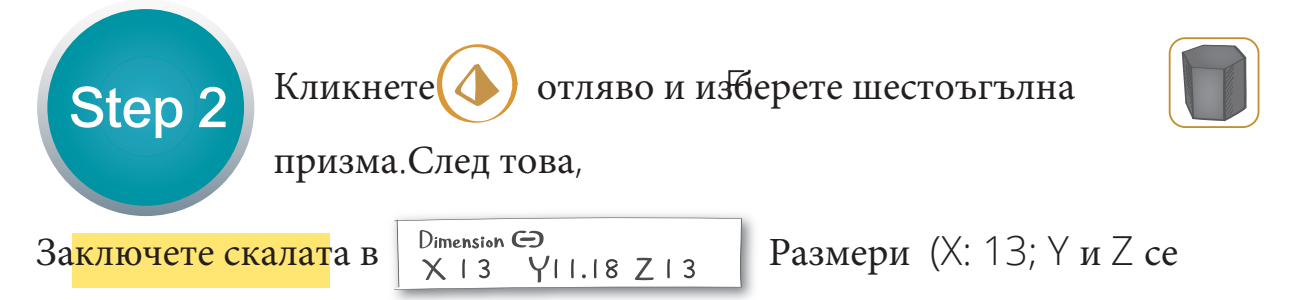

скалират пропорционално). Отключете.

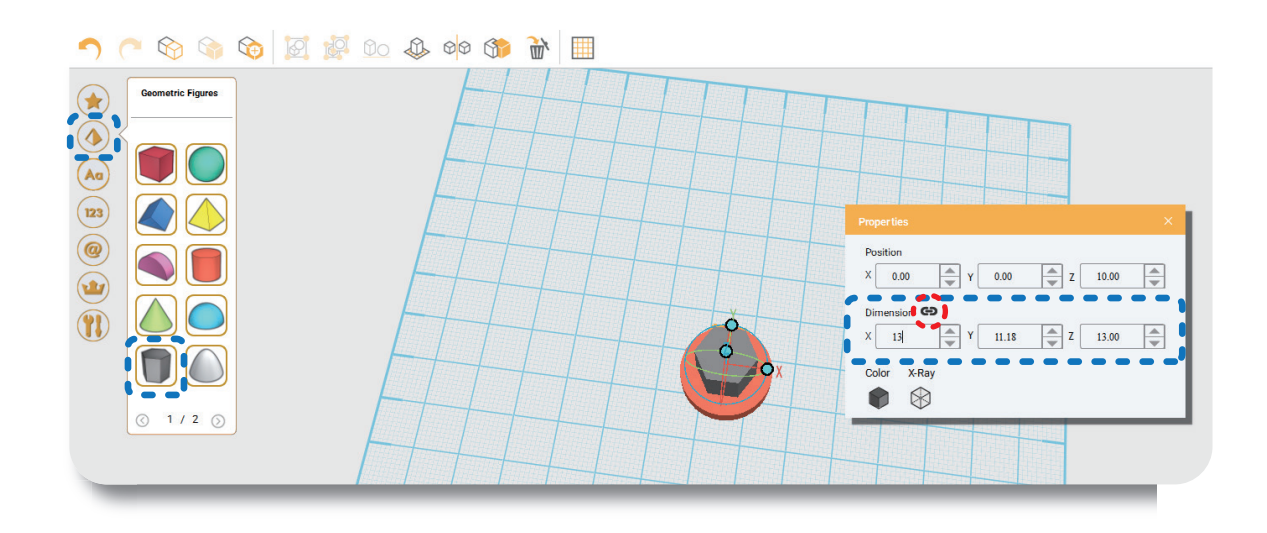

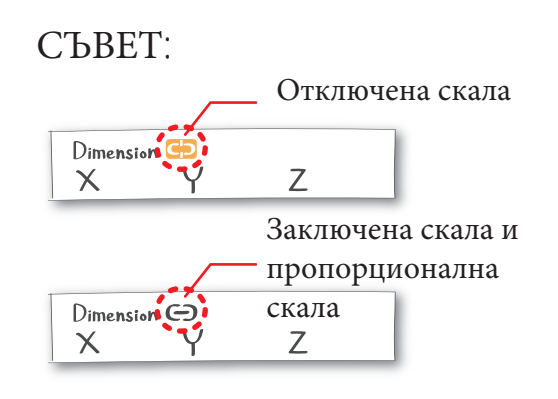

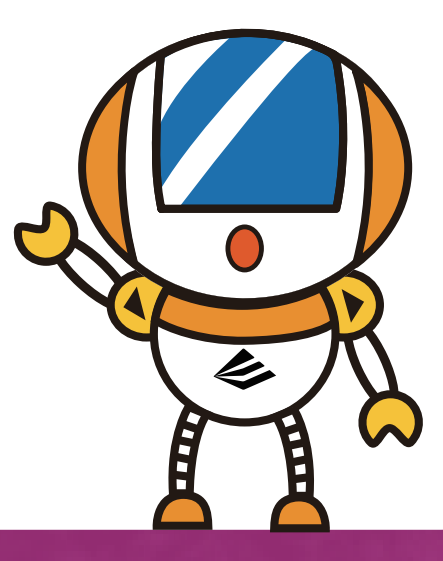

Завъртете шестоъгълната призма около оста Z с 20 градуса и поставете в правилна позиция Розістоп X 4.8 Y1.87 Z6.5 (Позиция X: 4.8, Y: 1.87, Z: 6.5). Кликнете цилиндъра и изберете отвор. Изберете призмата и кликнете отново отвор, за да завършите изрязването.

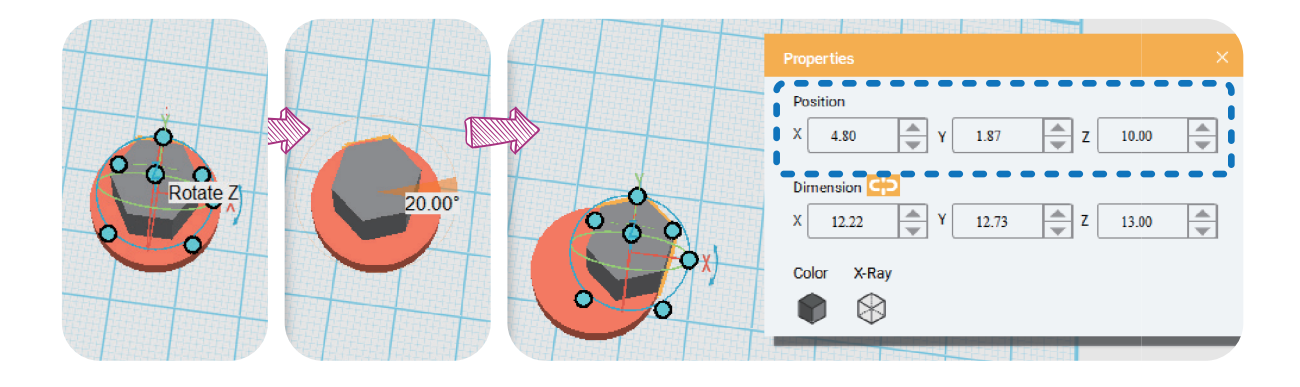

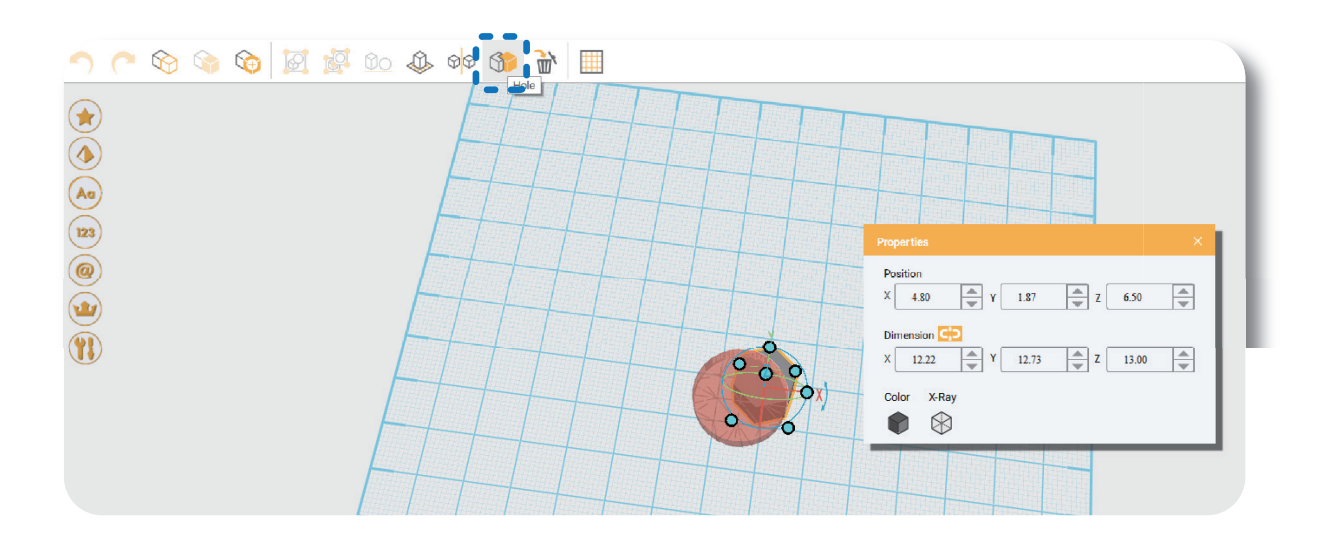

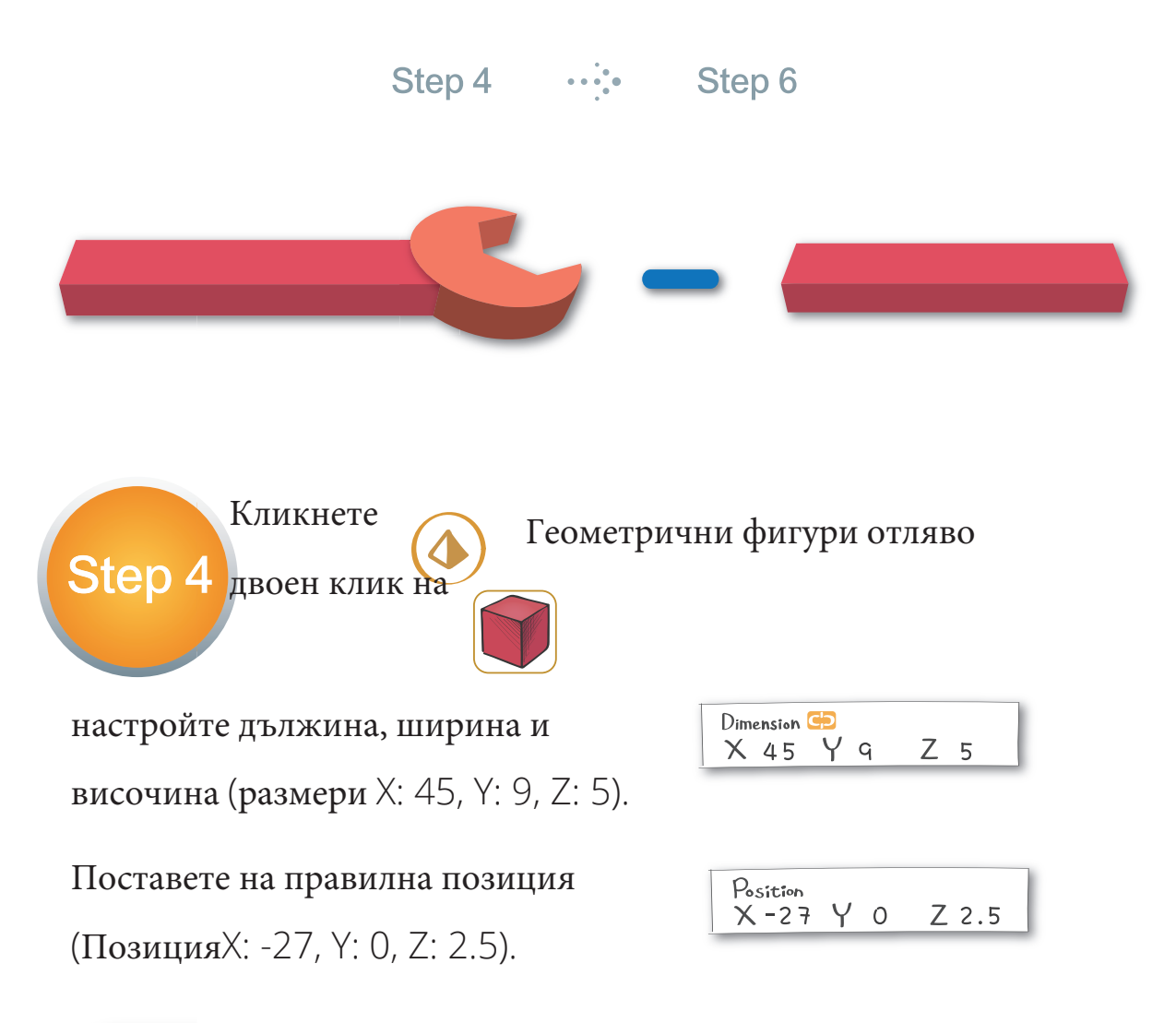

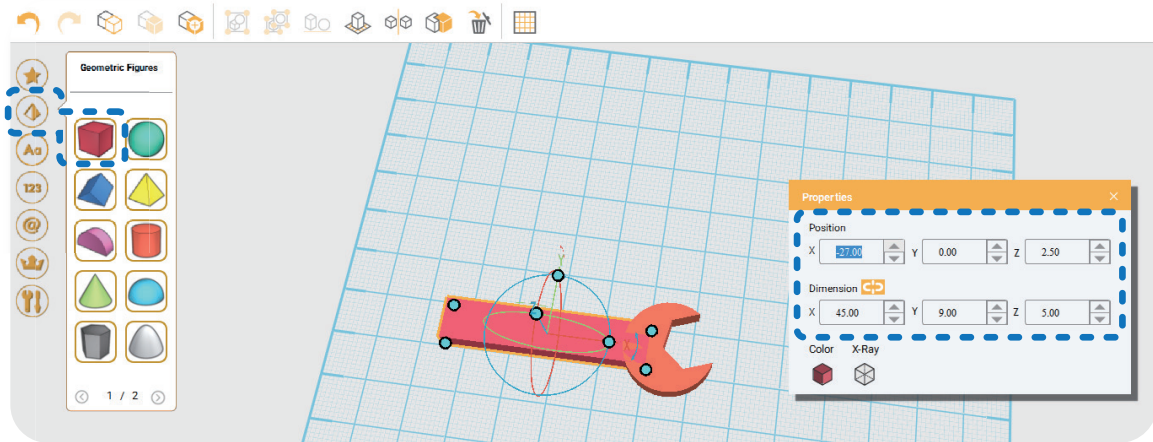

.37

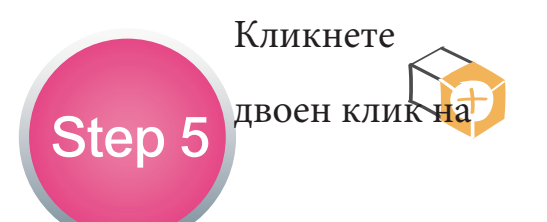

Геометрични фигури отляво

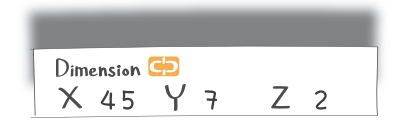

(Размери X: 45, Y: 7, Z: 2). Преместете на правилна позиция

(Позиция Z: 4.5). Росьйтор Х - 27 У 0 Z 4.5

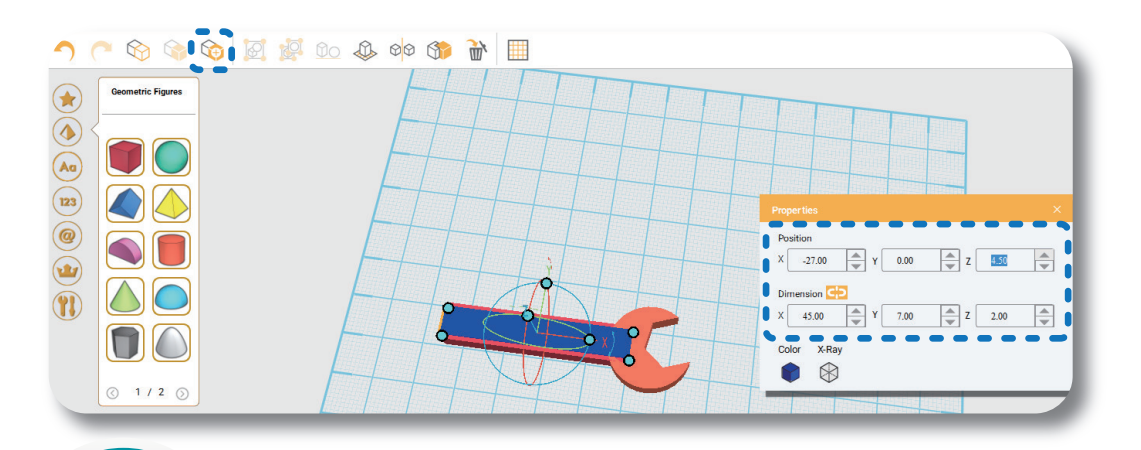

Кликнете на първия куб и кликнете на

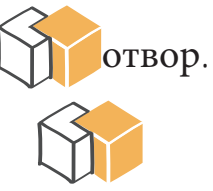

След това кликнете на втория куб,

кликнете отвор отново, за да завършите

#### операцията.

Step 6

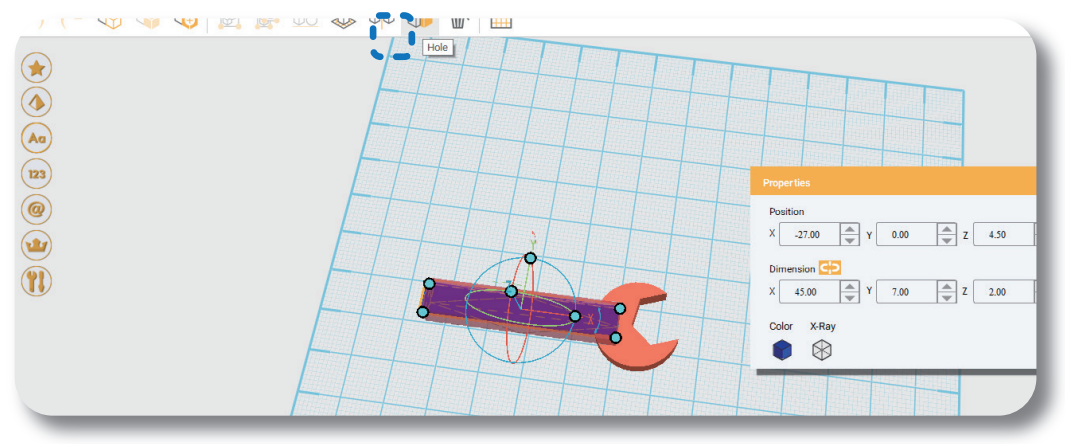

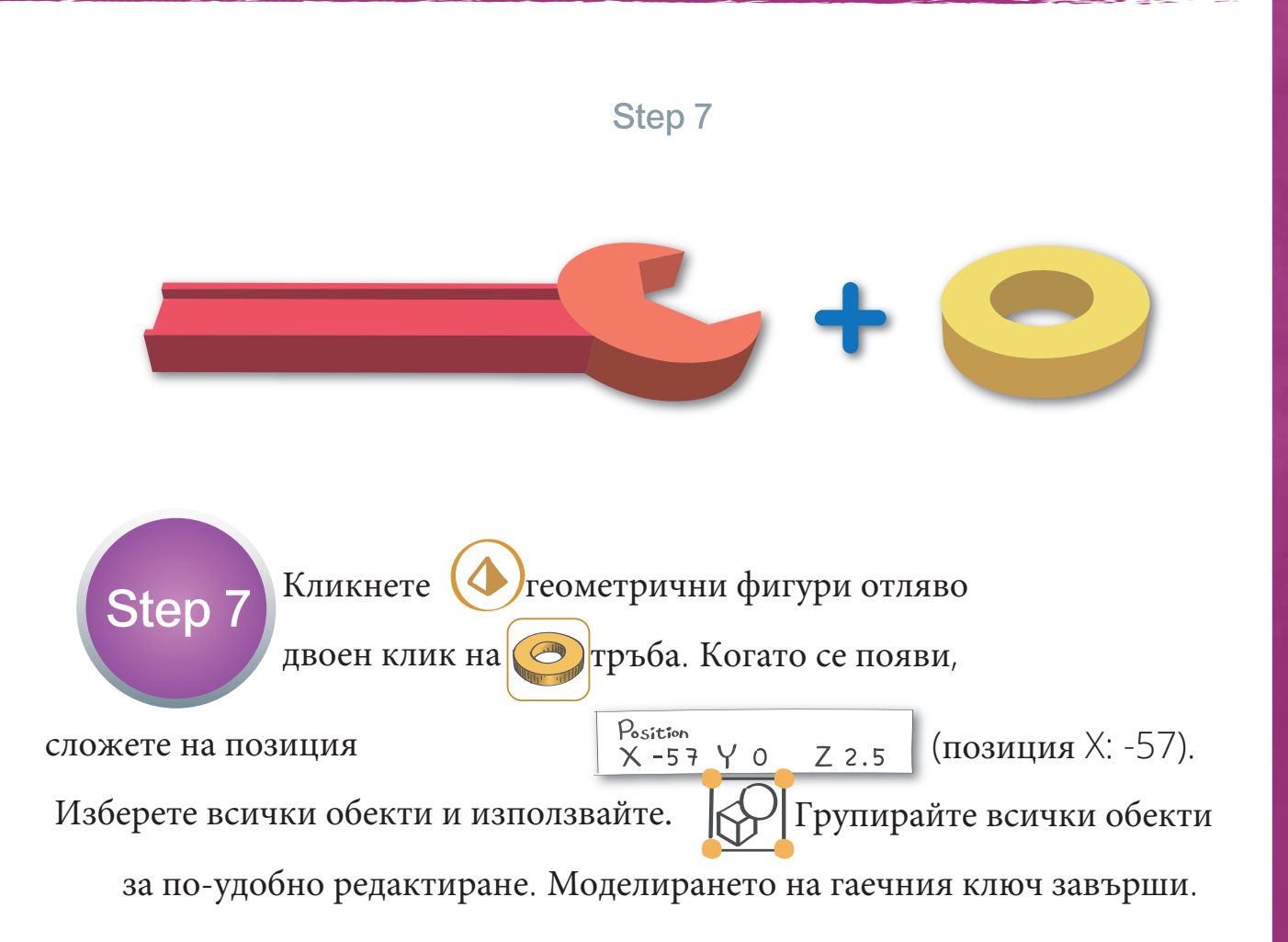

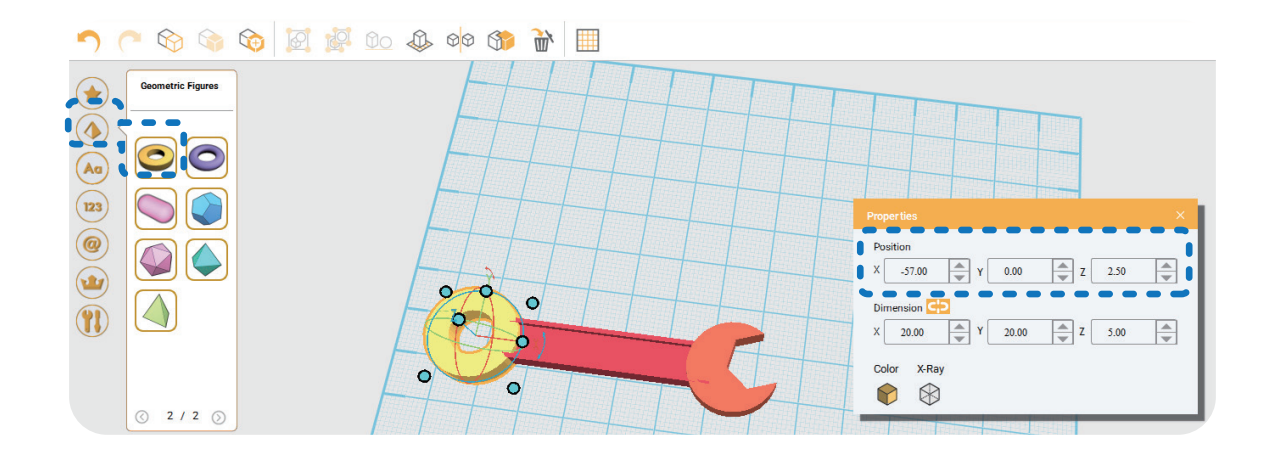

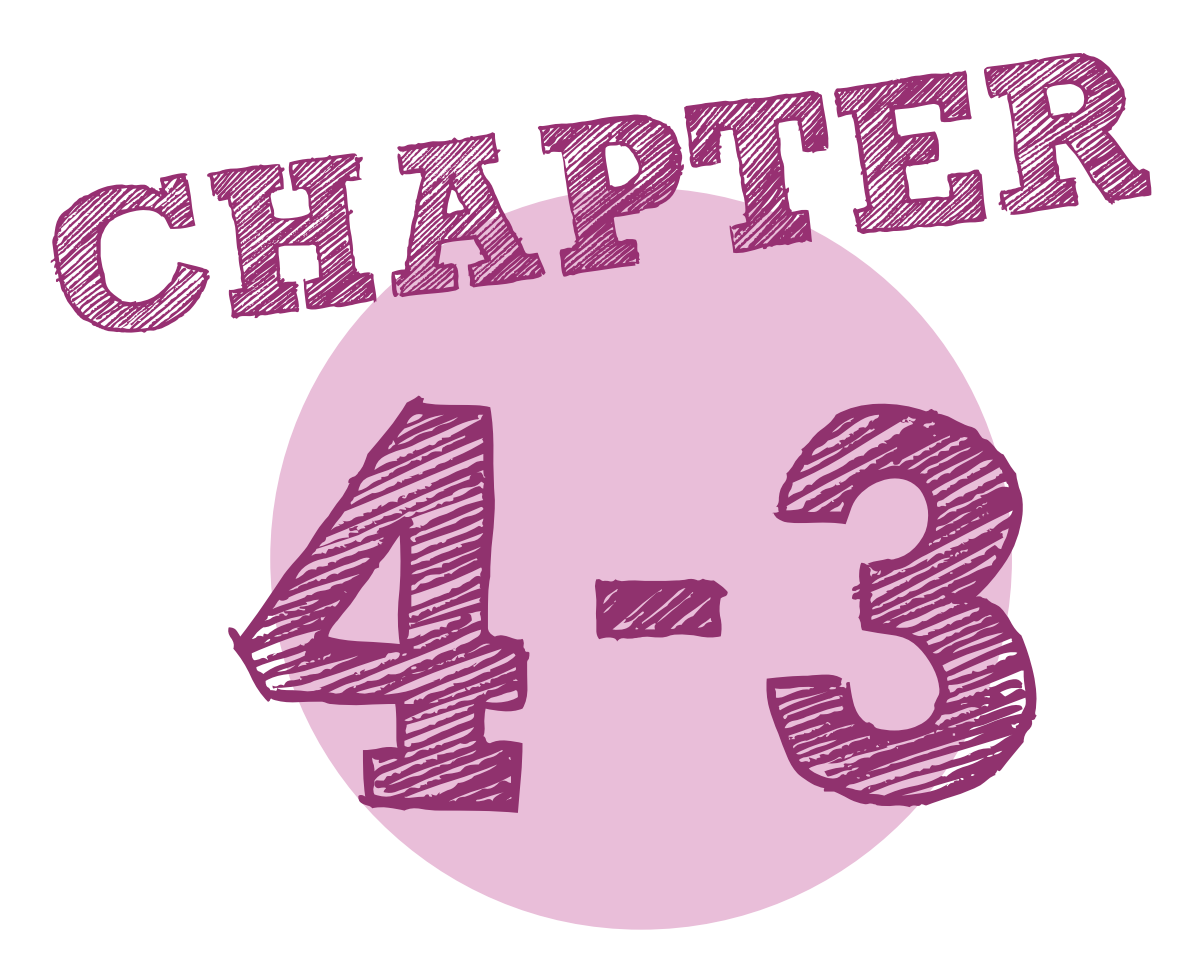

# Моделиране на пингвин

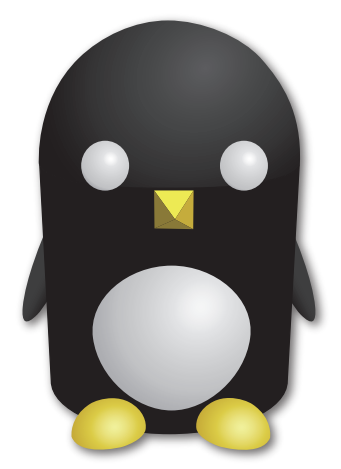

- Трудност 🚖 🚖 🚖 🏠
- Използвани обекти- геометрични фигури (от лявото меню)

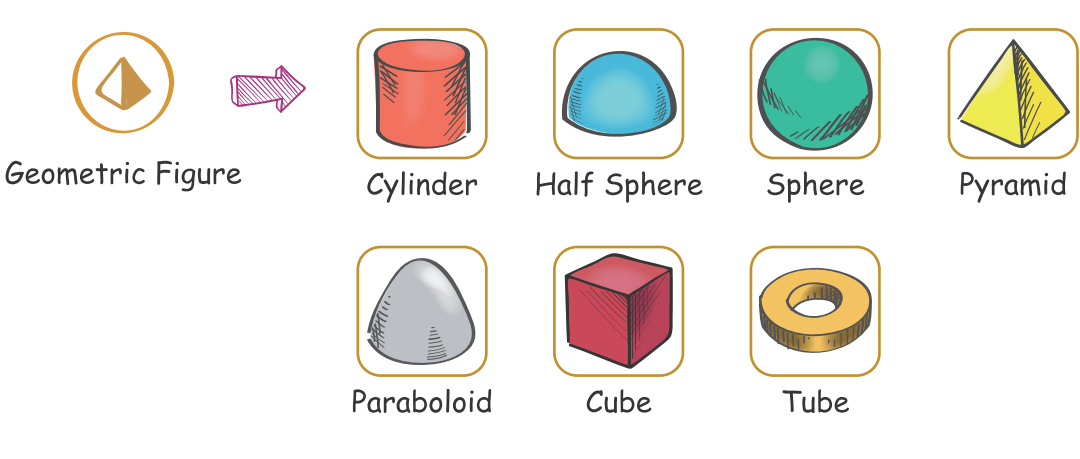

- Обработка на обекта
- (от лентата с инструмени в лявата част)

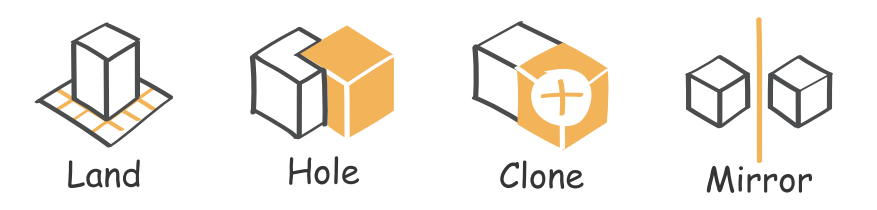

• Обектни команди (изскачащ прозорец)

 Команда на параметъра на позицията на обекта

2. Команда за параметър на измерението на обекта (отключена скала)

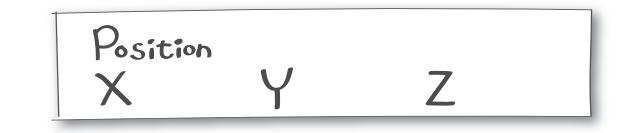

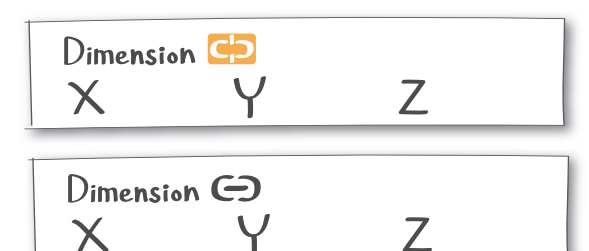

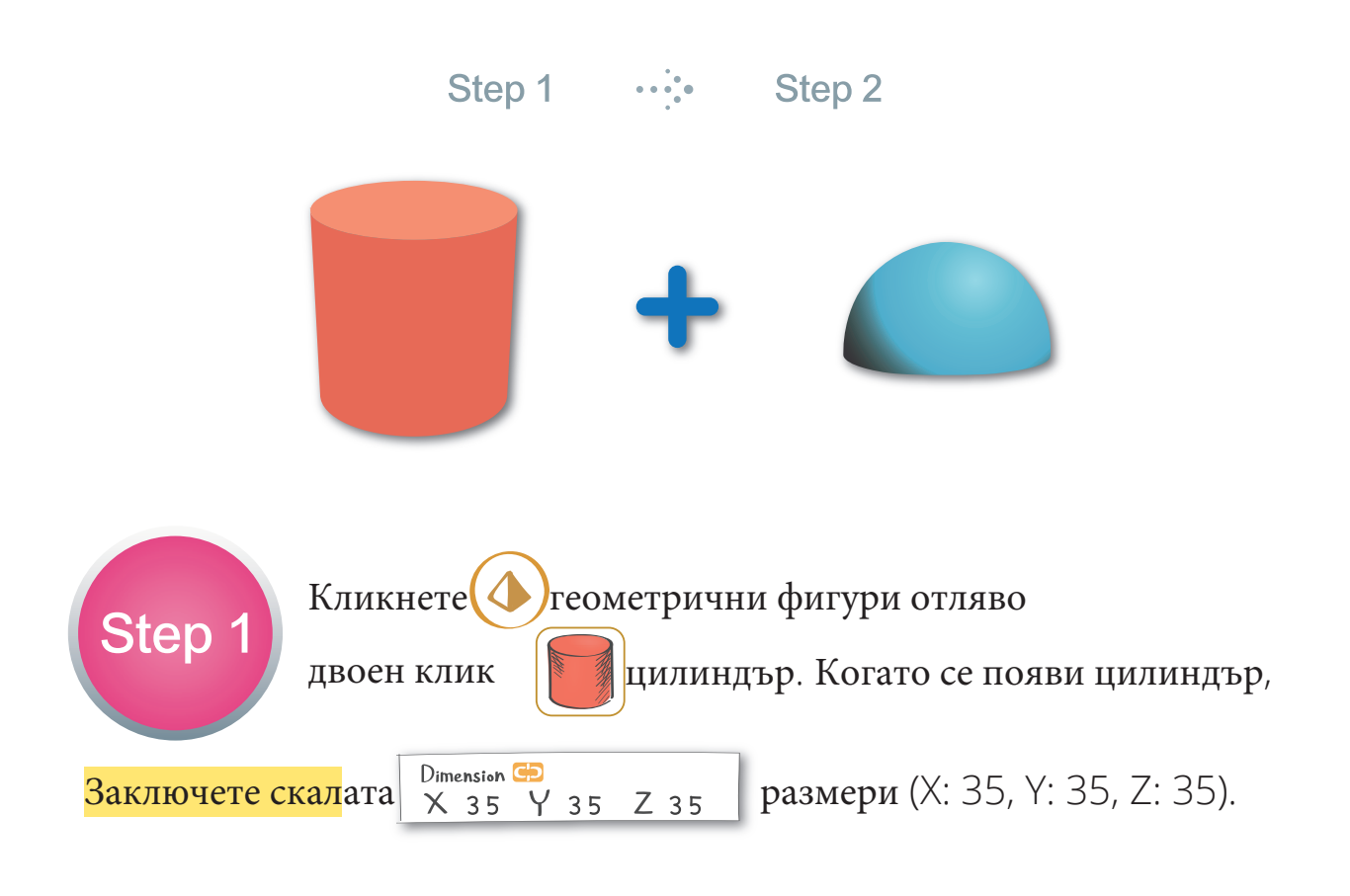

Кликнетек най-отгоре и поставете на работния плот.

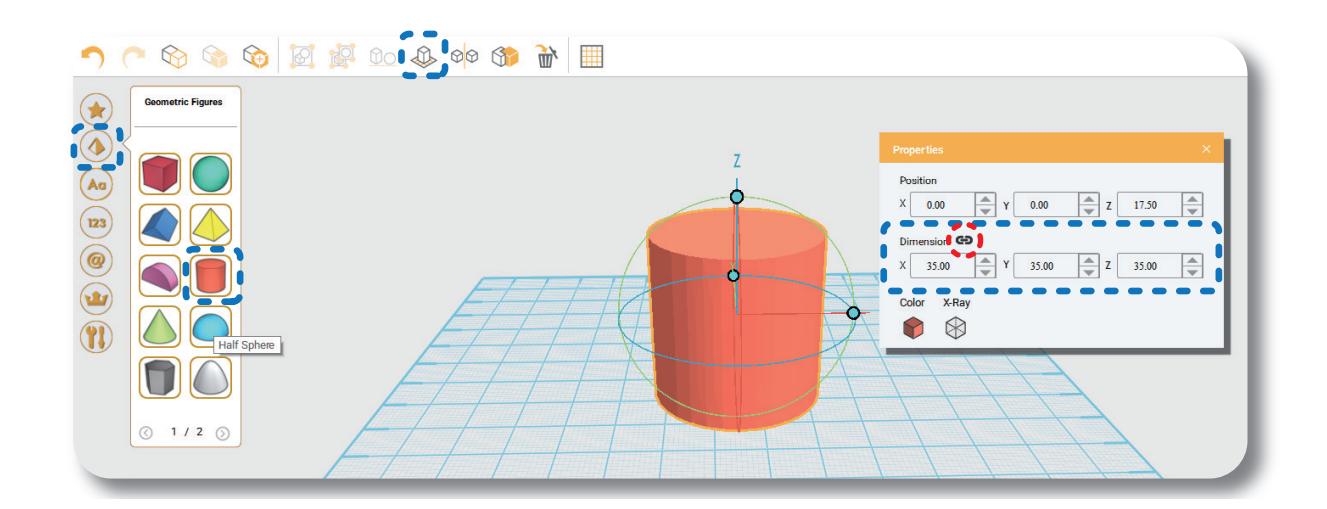

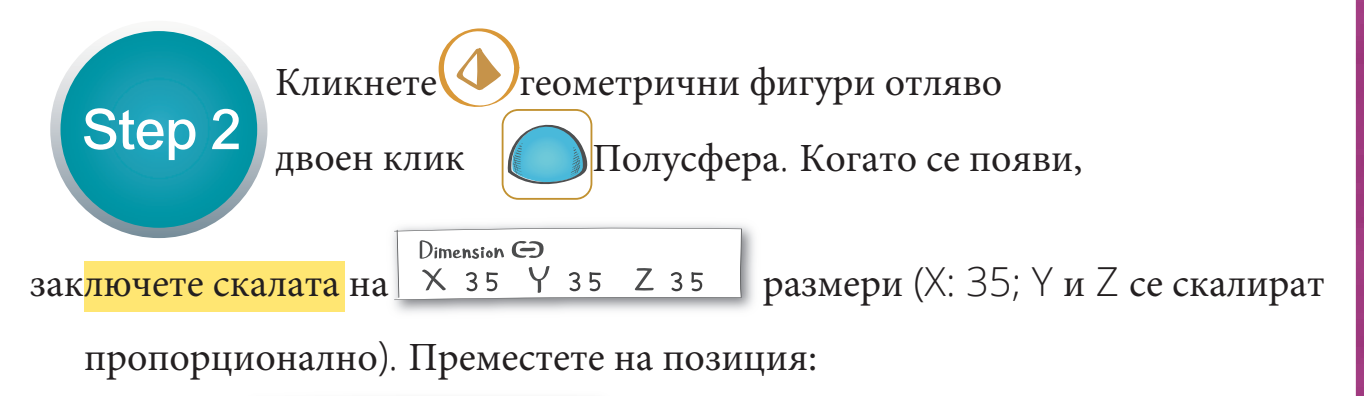

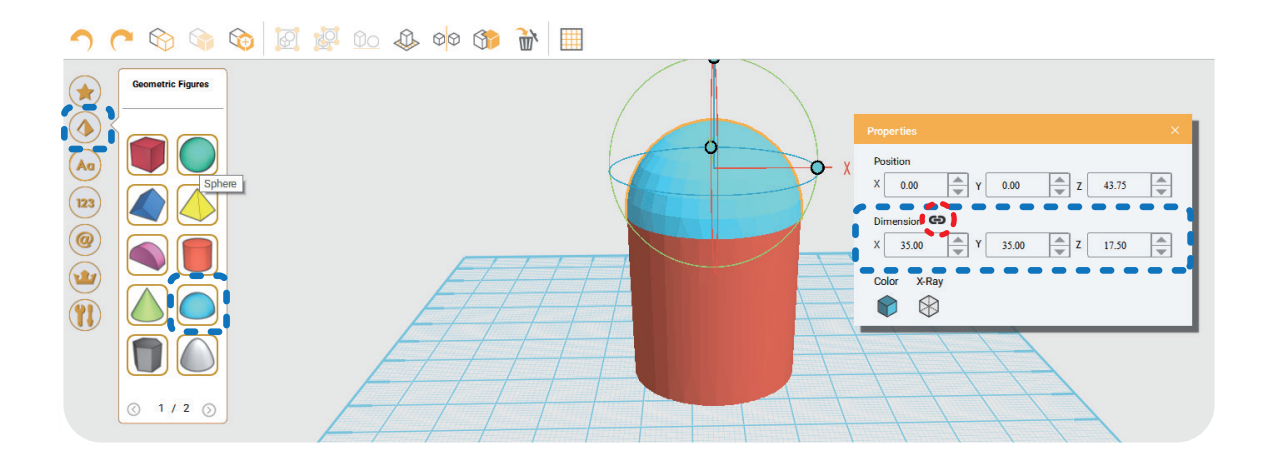

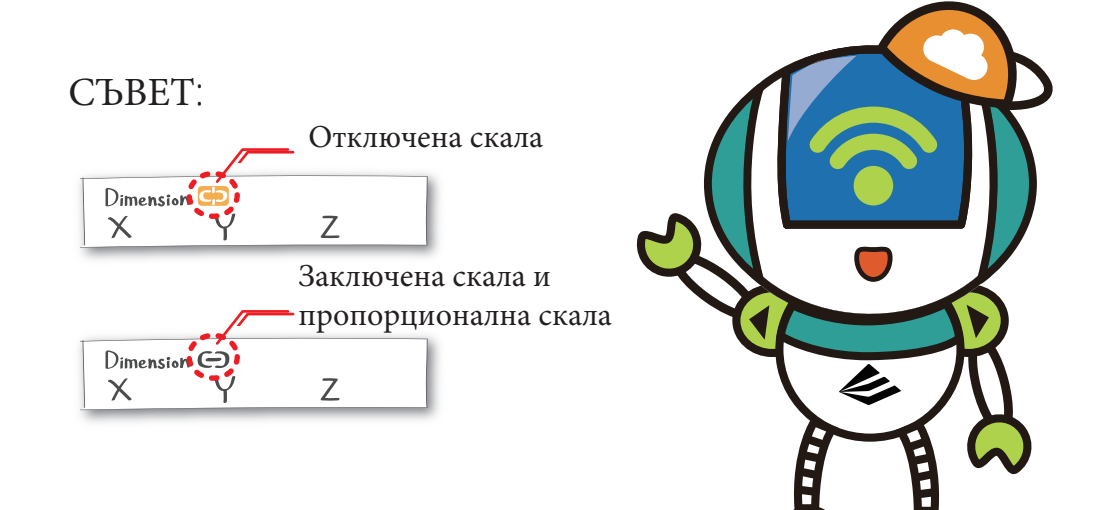

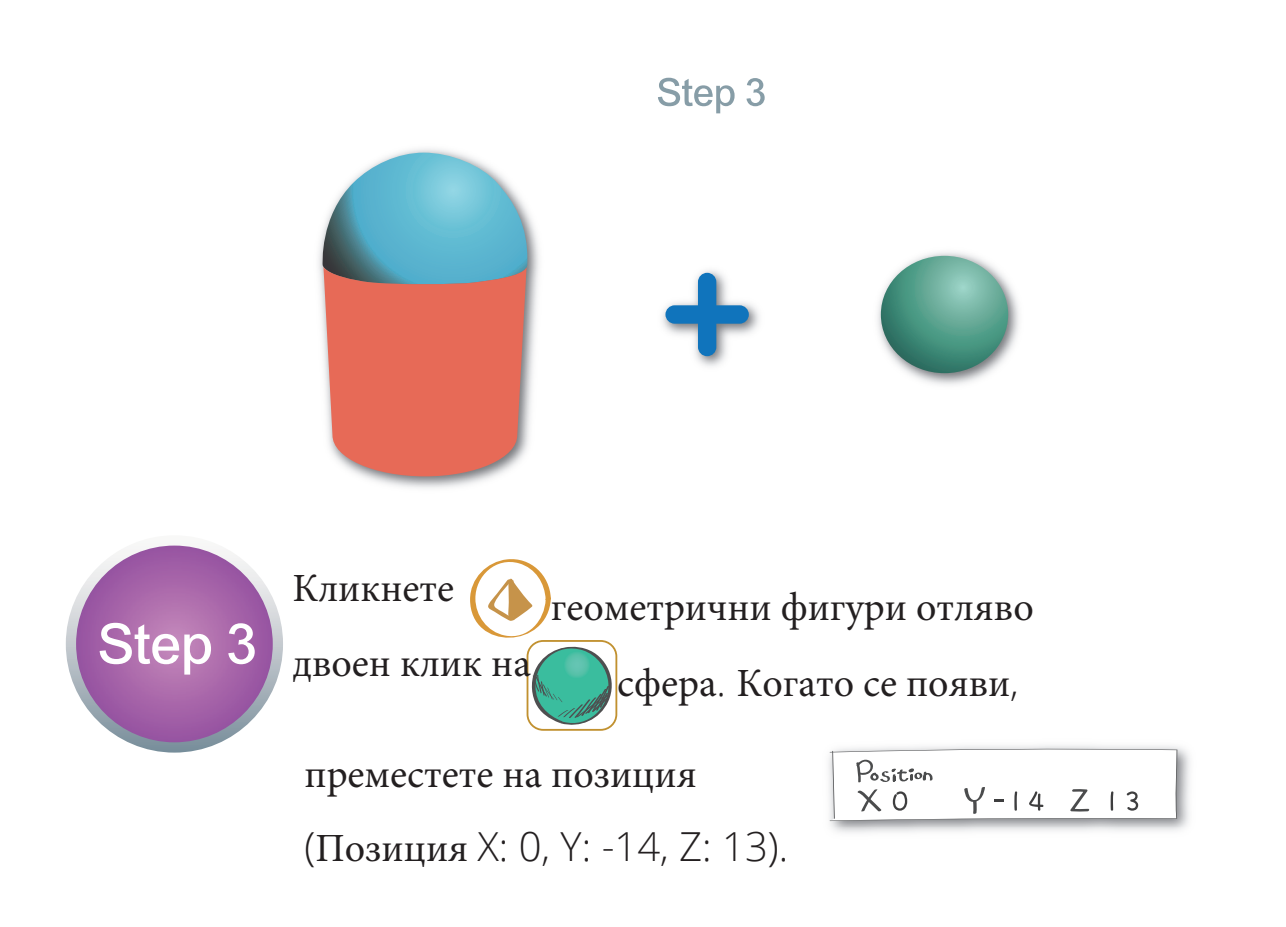

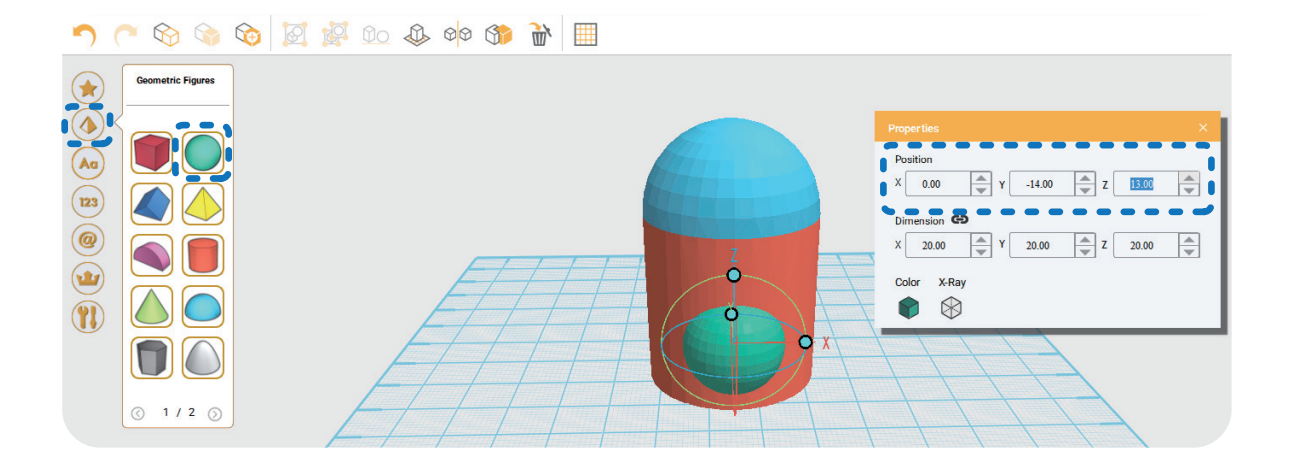

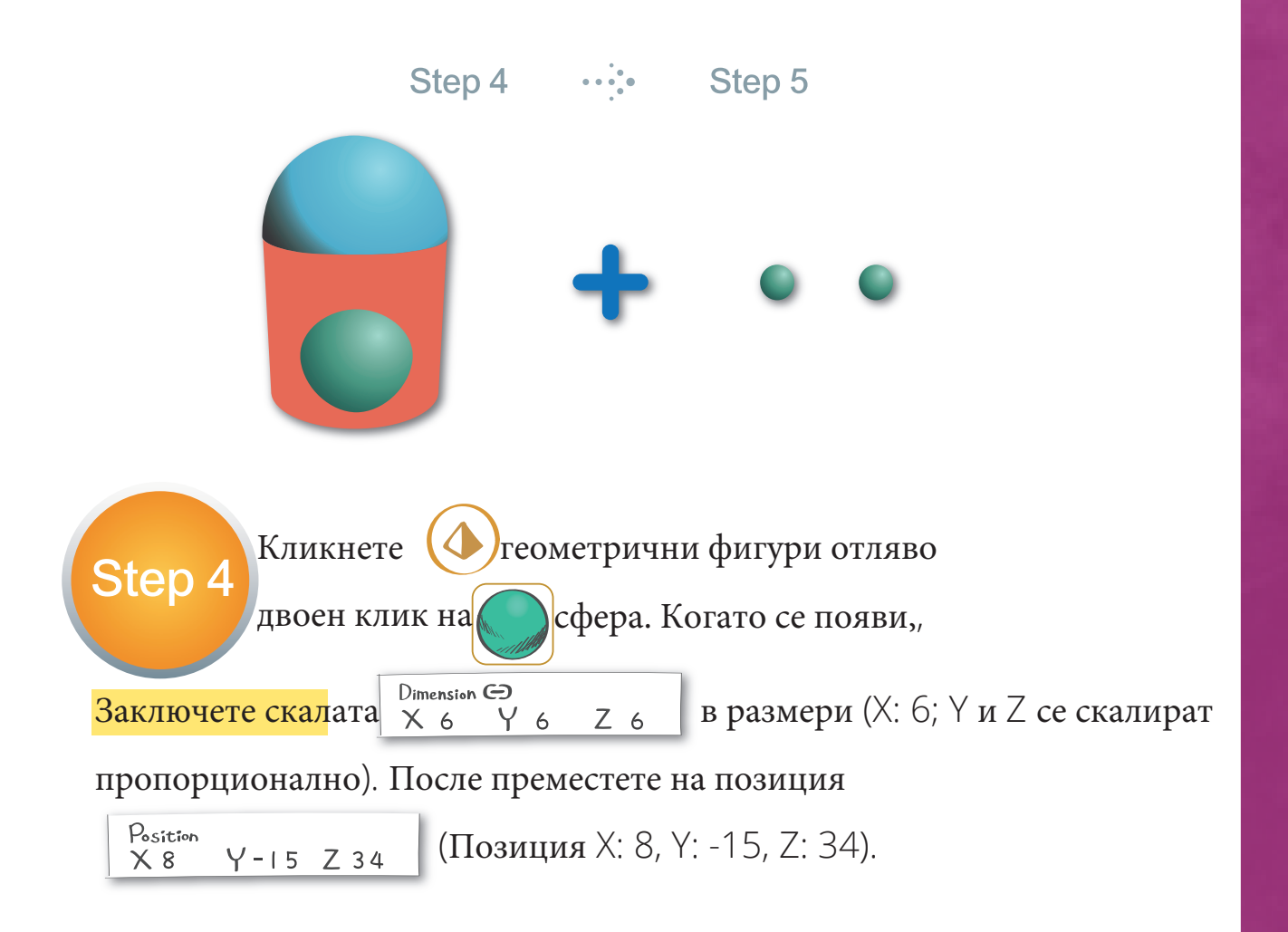

#### 

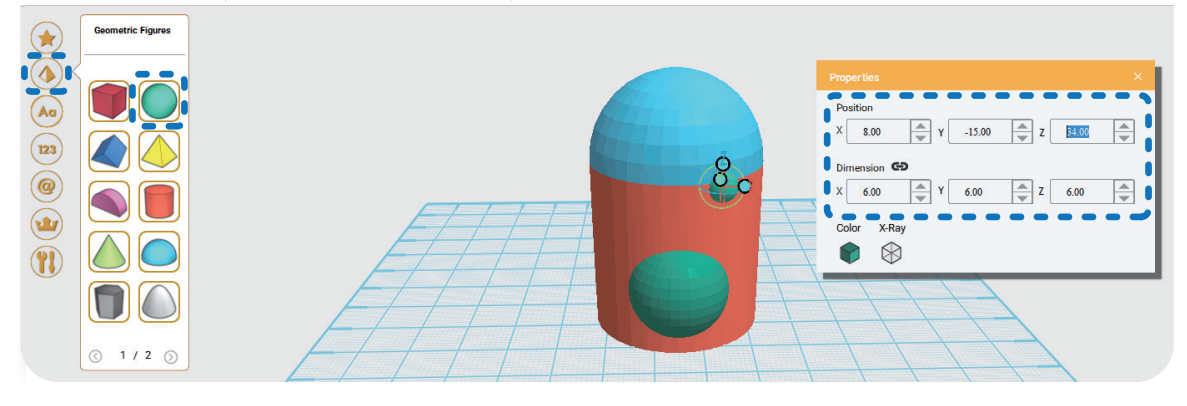

Step 5

Кликнете Клониране в горната редица, за да клонирате още една малка сфера на същото място

и преместете на правилна позиция

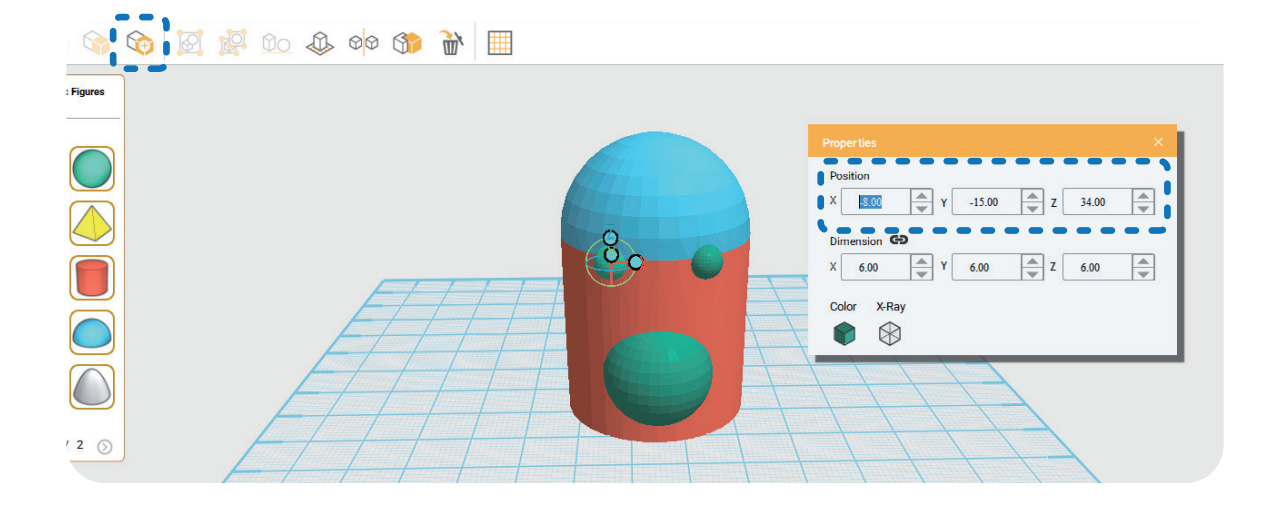

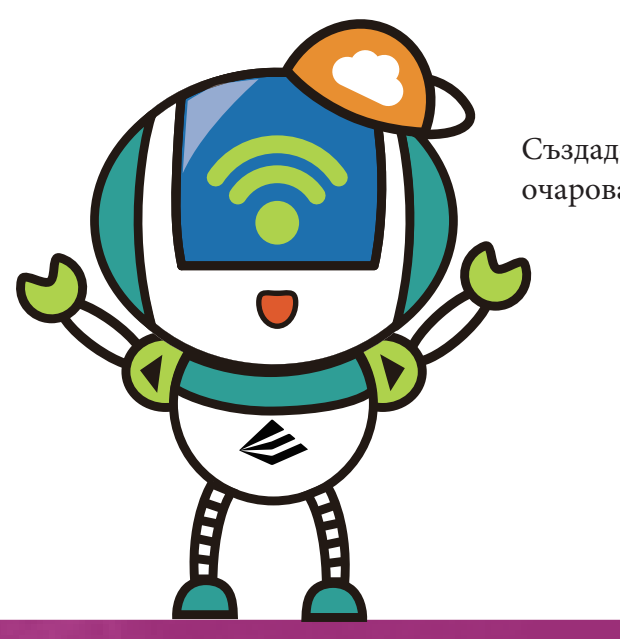

Създадохте половината от очарователния пингвин~

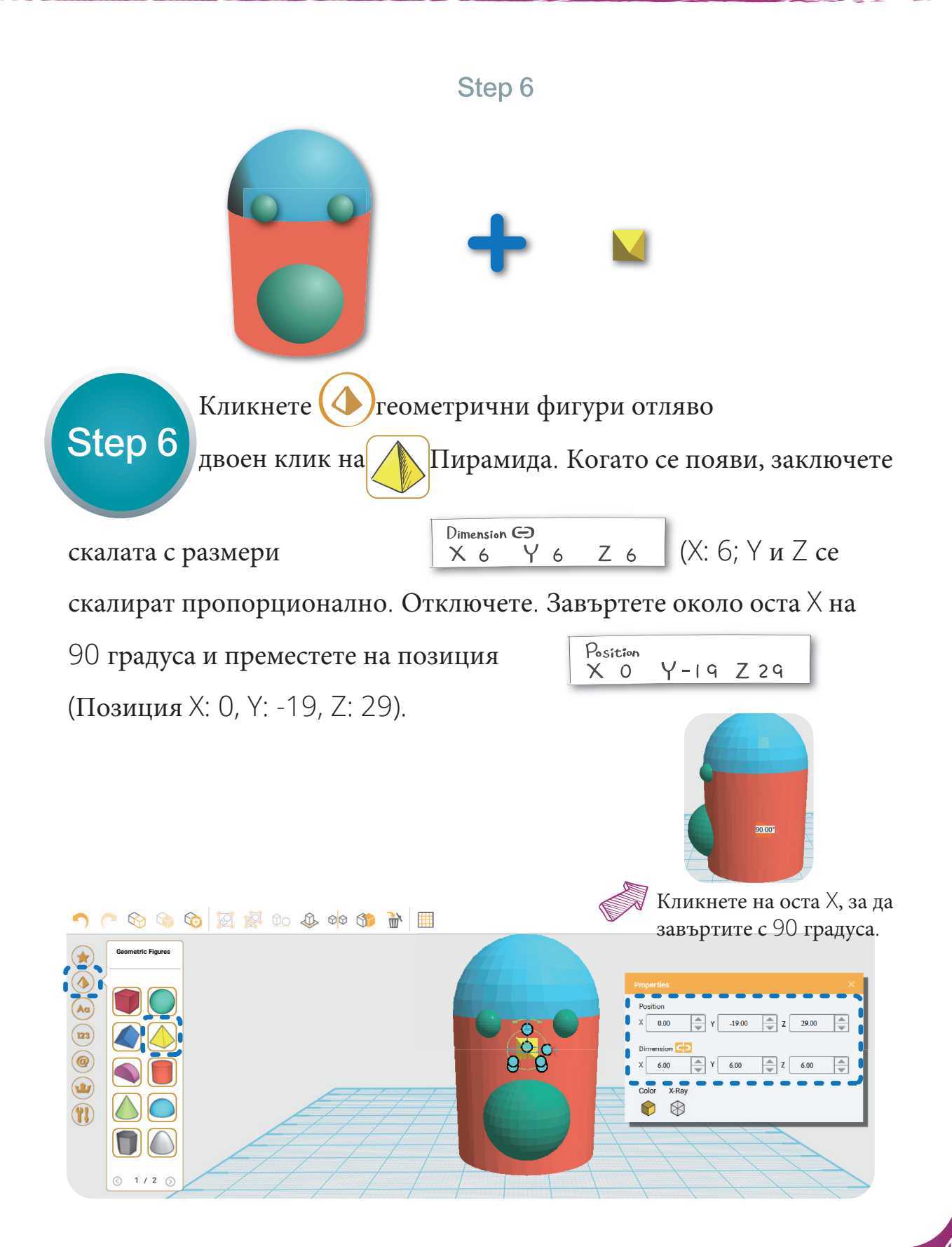

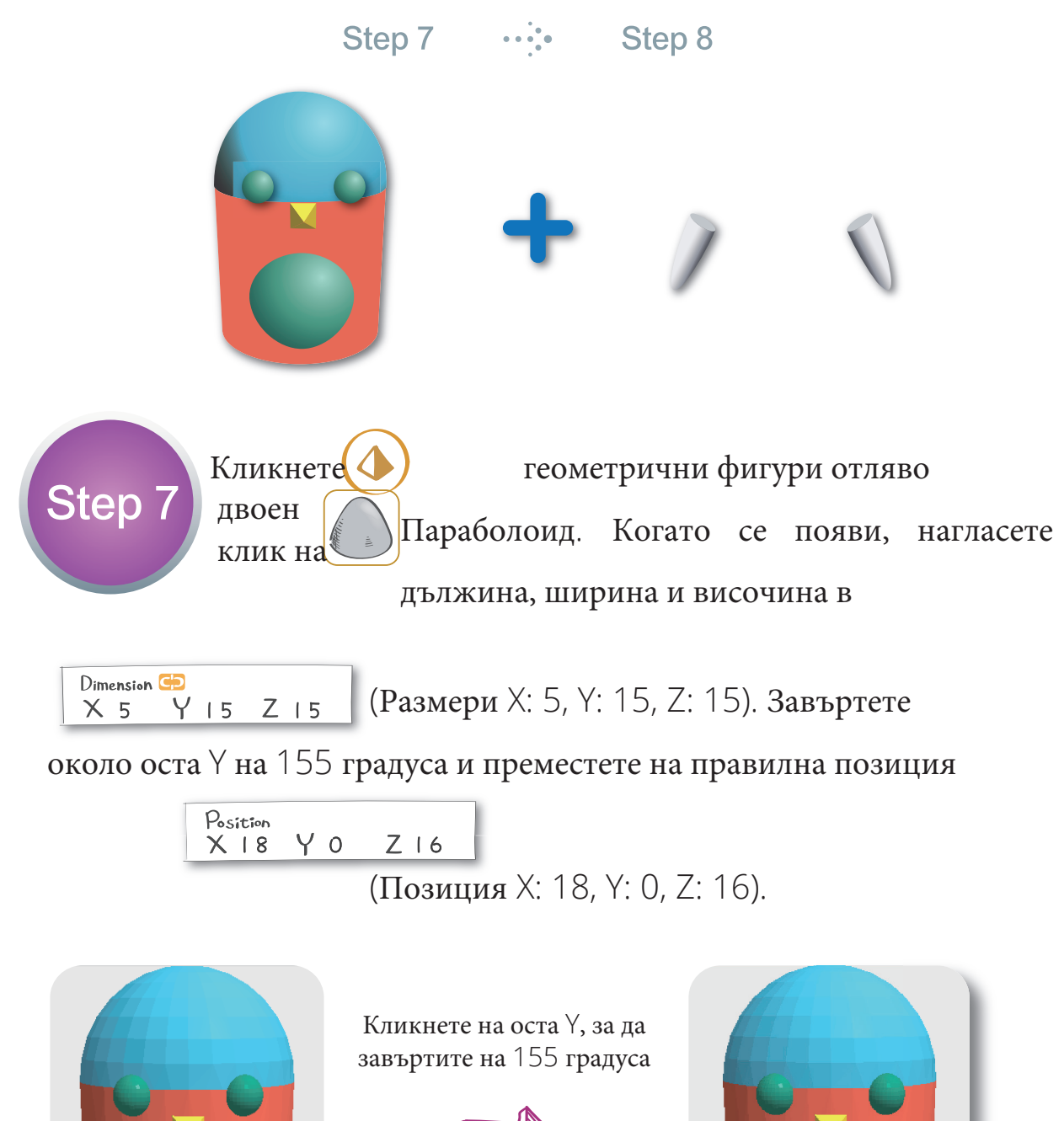

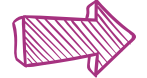

155.00°

Rotate Y

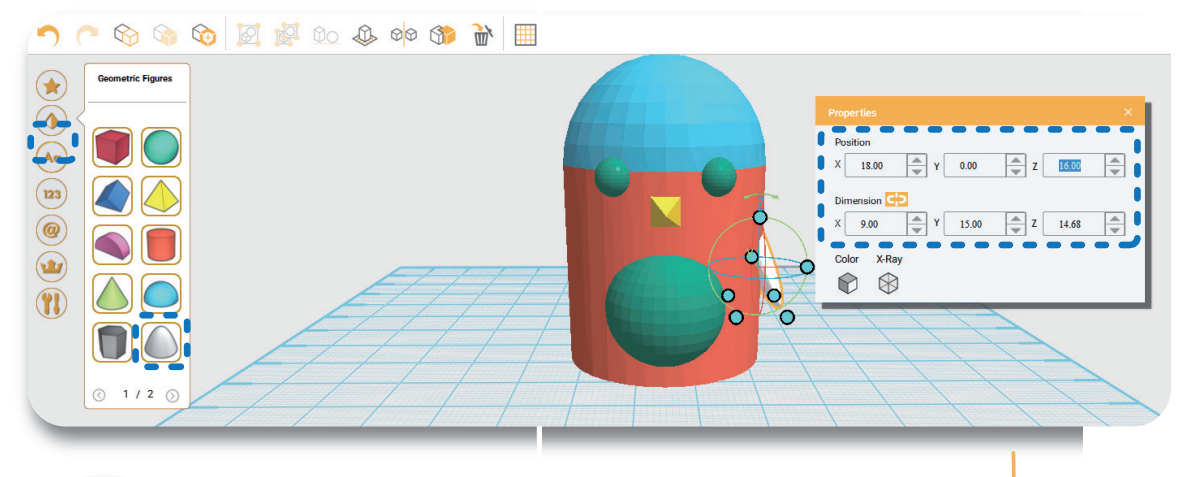

Когато параболоидът е отдясно, използвайте Step 8 Огледало (ако е отляво, няма да можете да го изберете).

След това преместете дублирания огледален параболоид на позиция

Розітіон X-18 Y 0 Z 0 (Променете параметър X на -18).

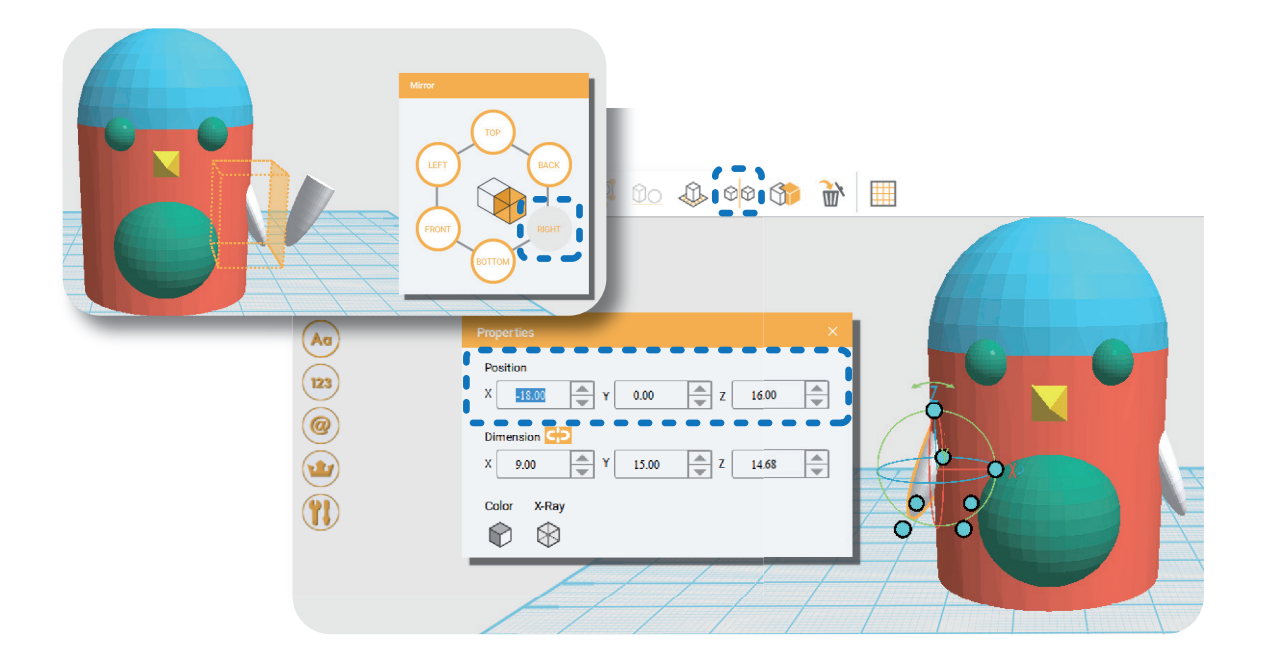

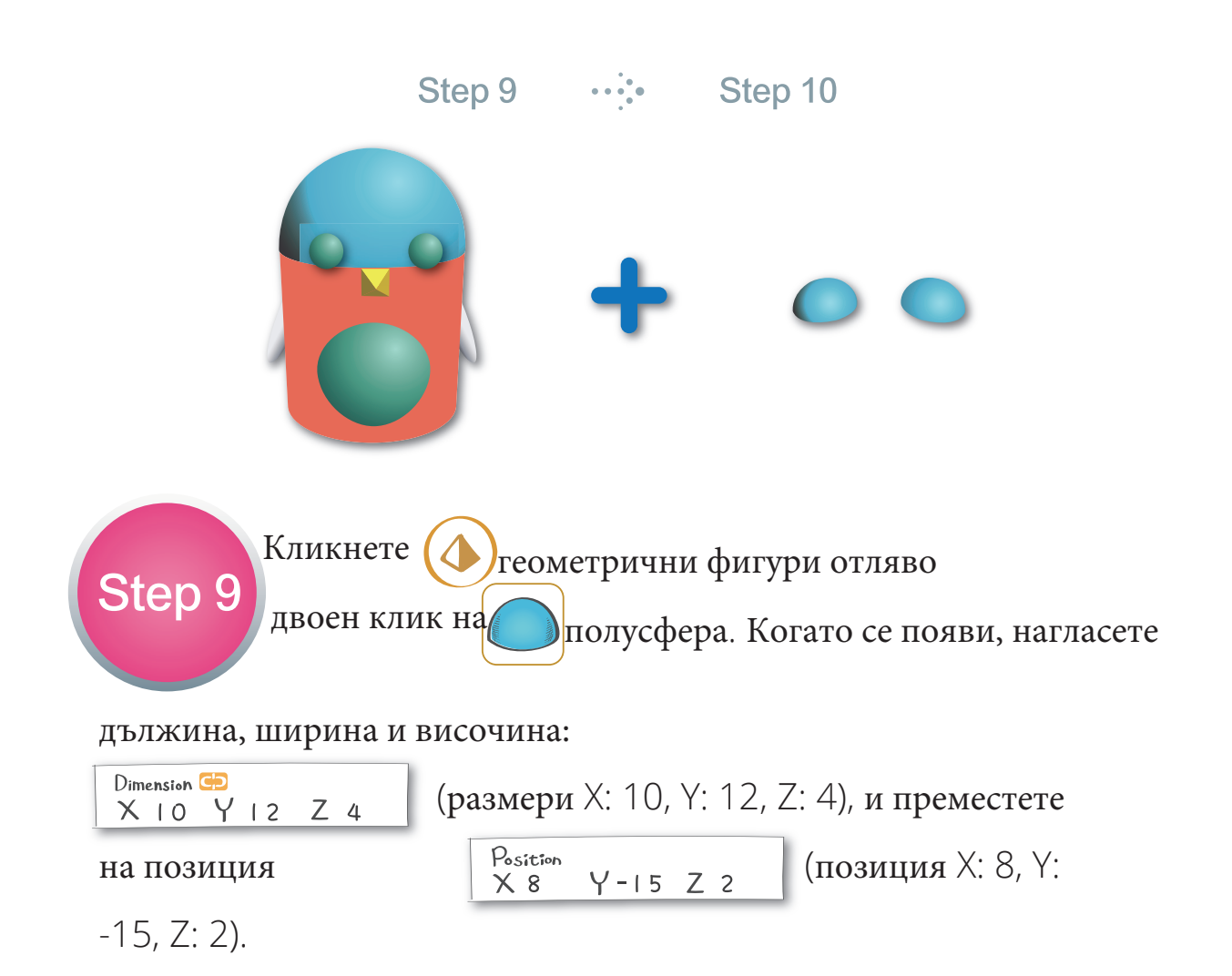

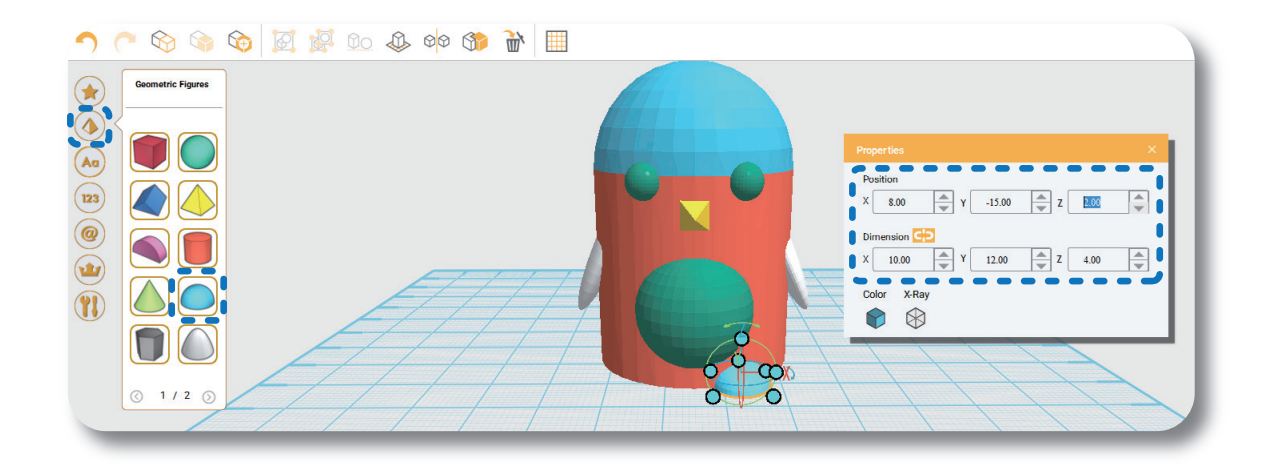

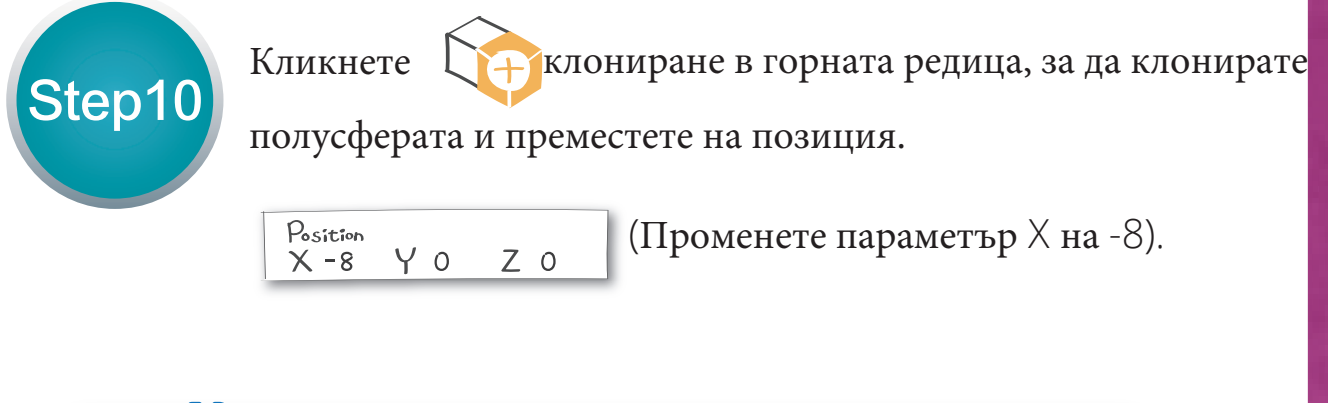

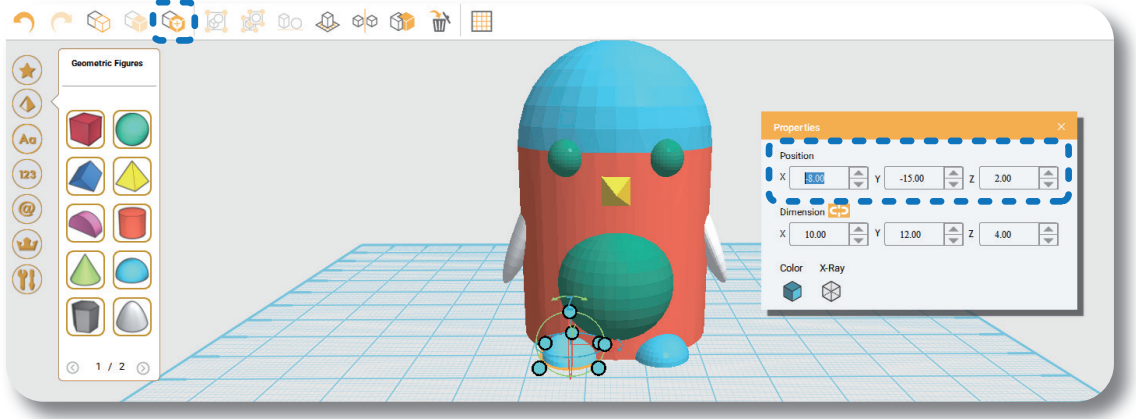

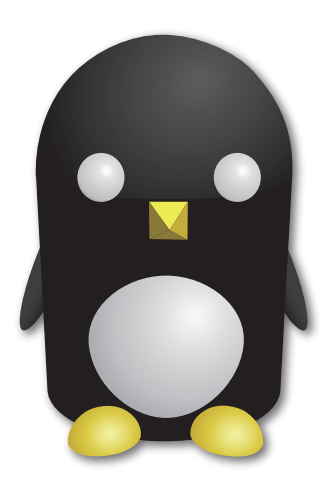

Вашият прекрасен пингвин е готов!! Можете да го оцветите в разлини цветове. В разширените инструкции можете да създадете персонализиран орнамент~

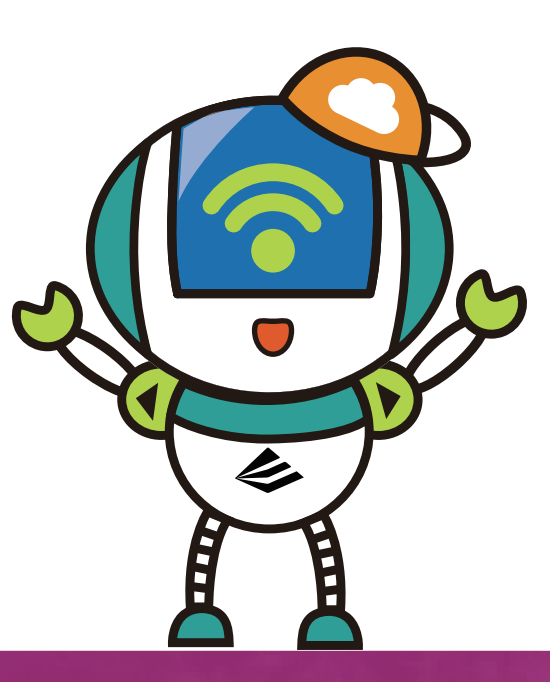

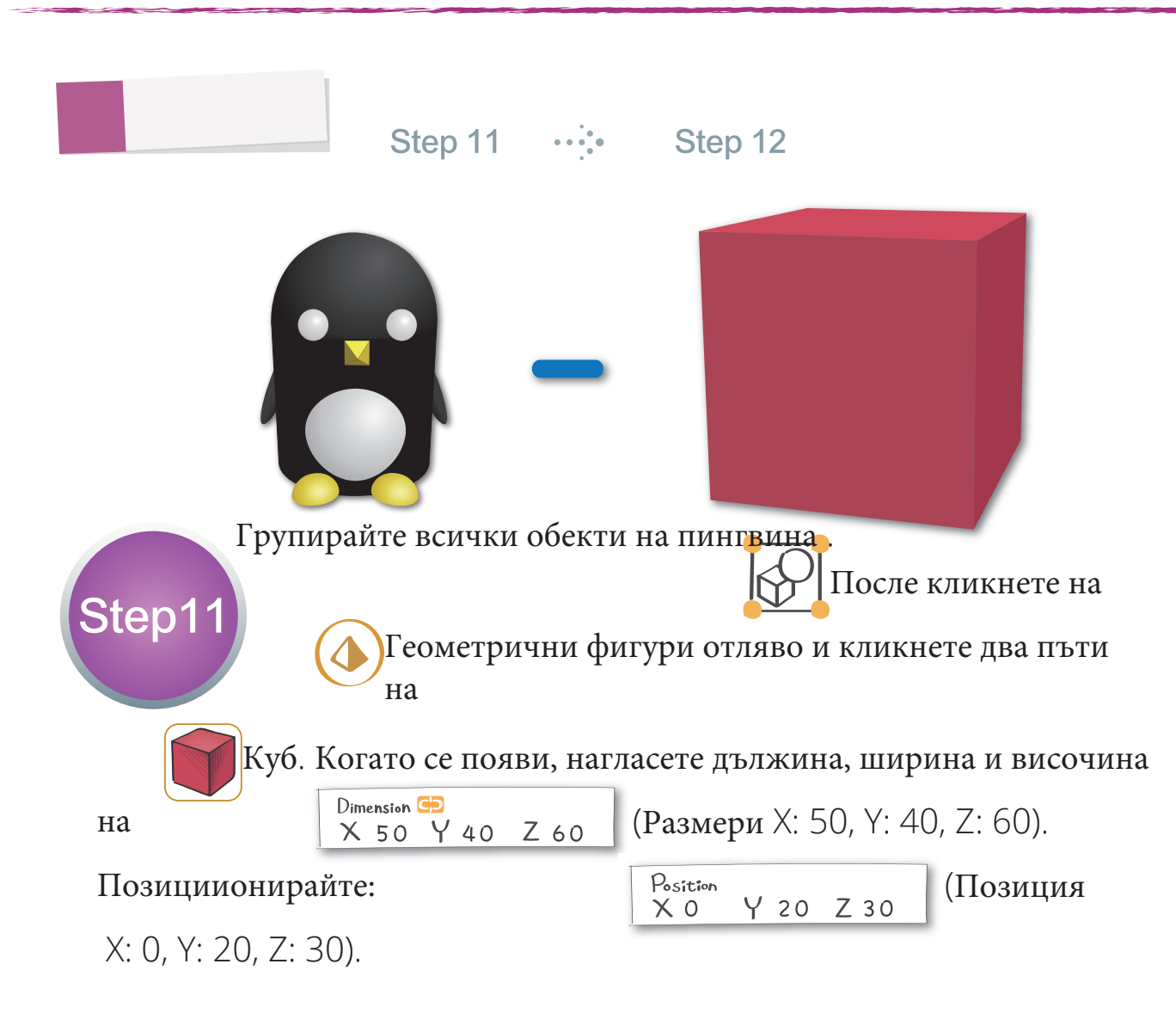

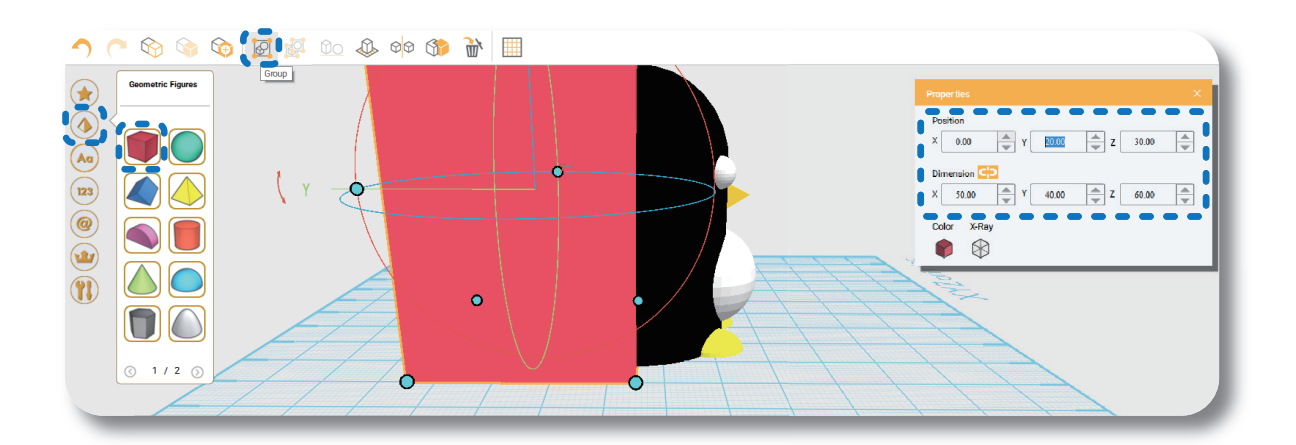

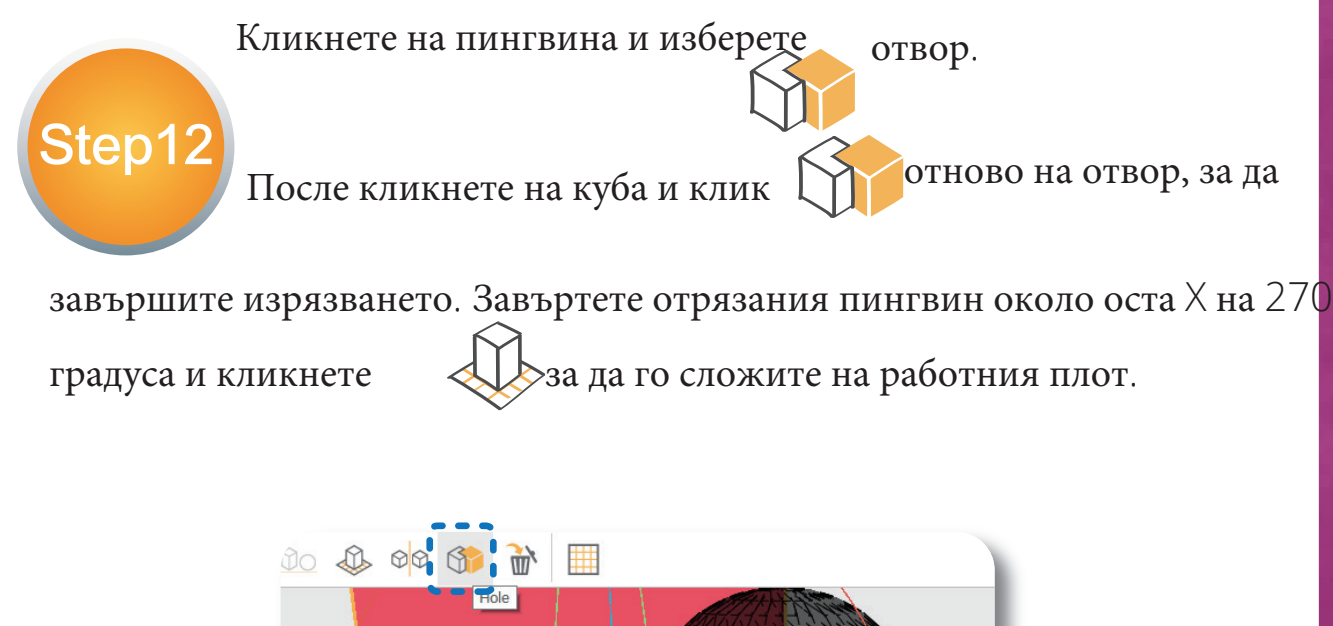

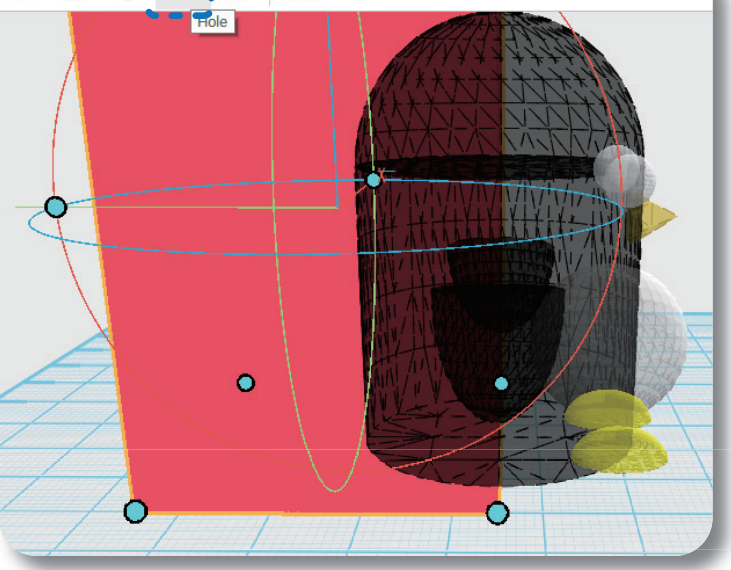

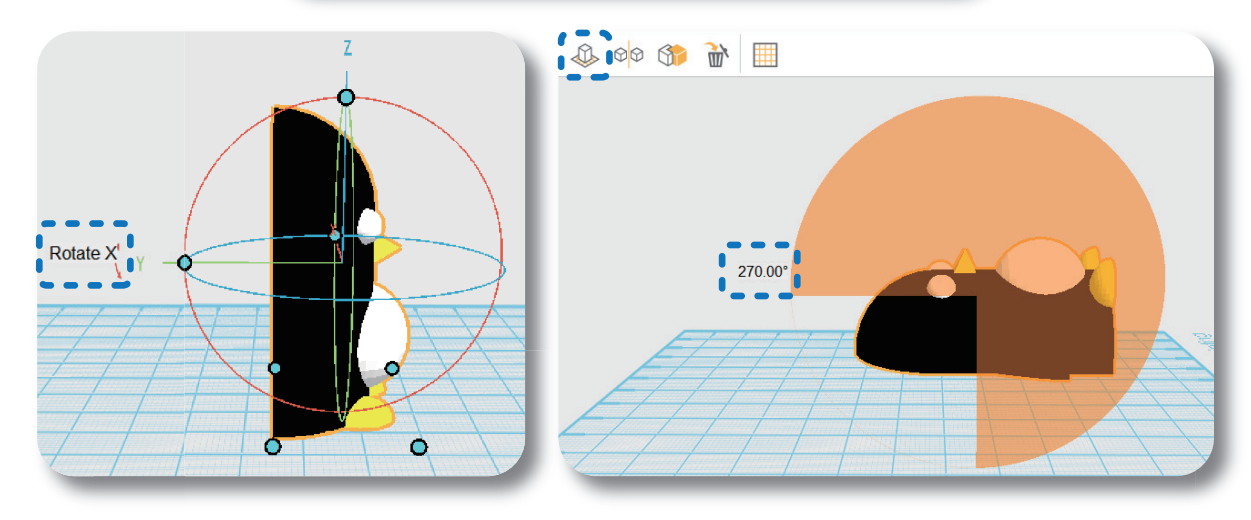

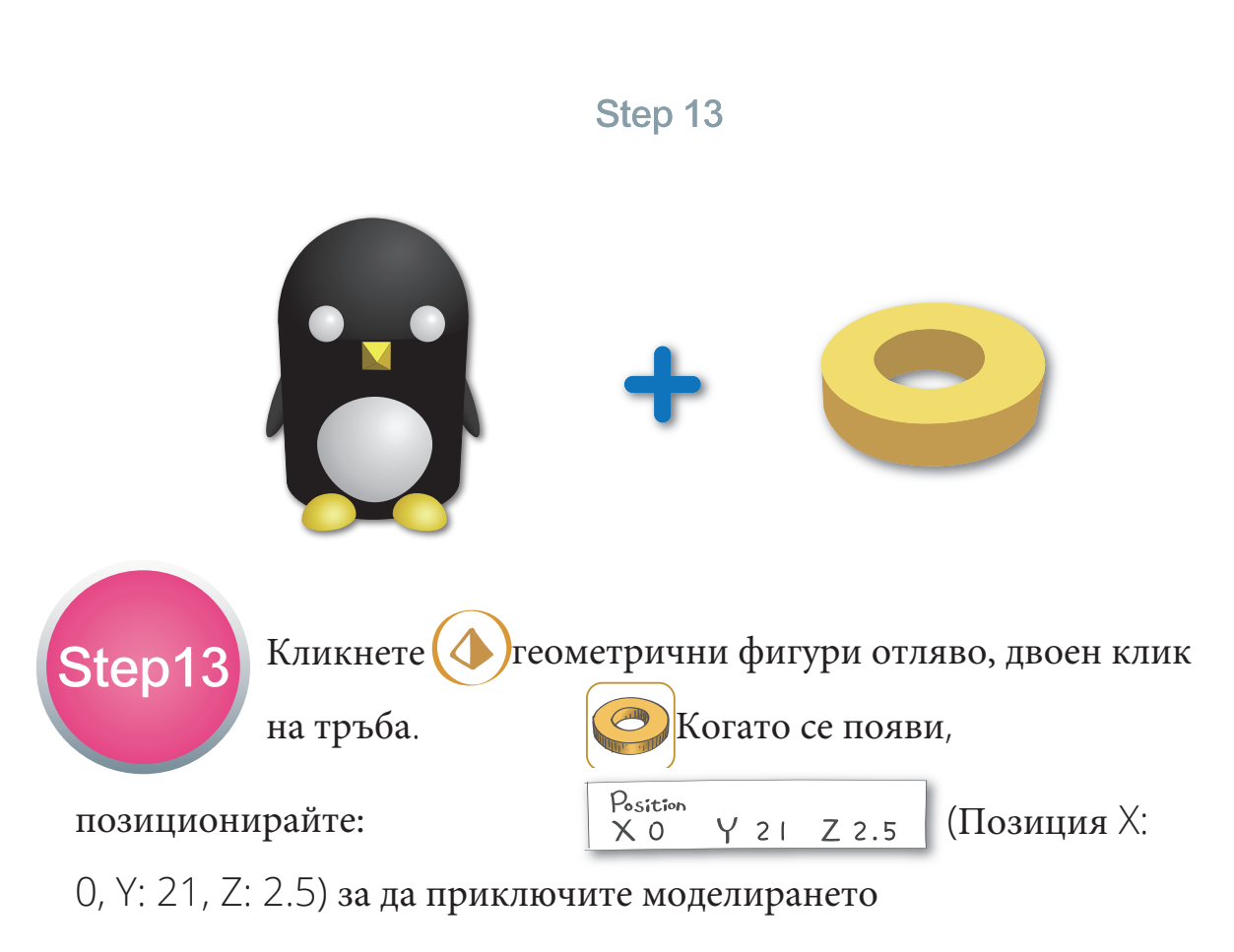

на пингвина.

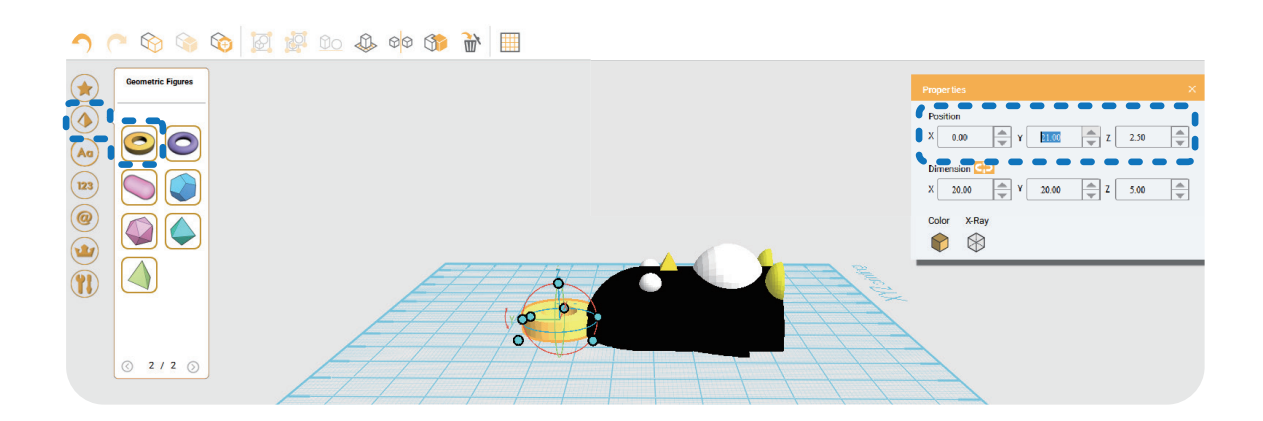

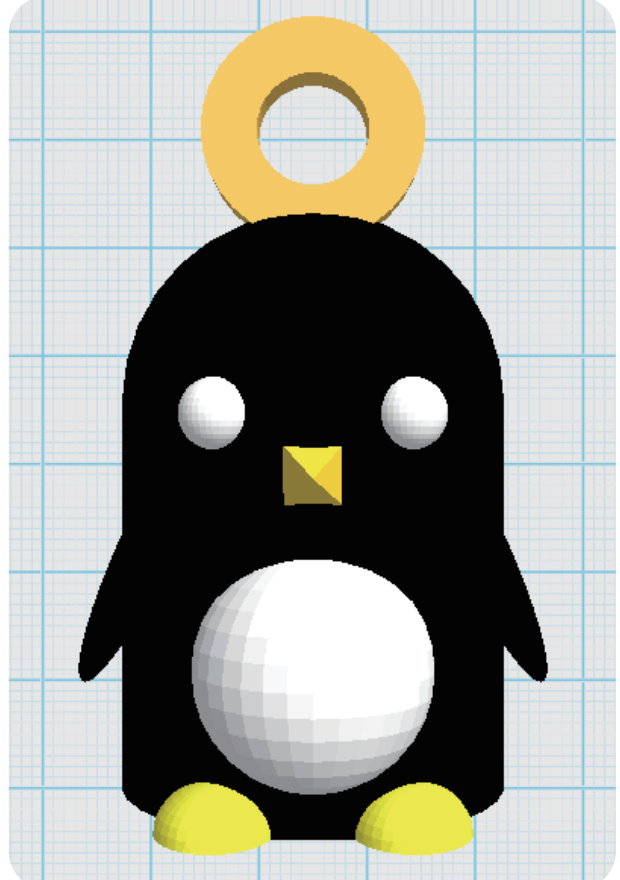

Финал~~~

С няколко лесни стъпки, може да се превърне в прекрасен орнамент!!

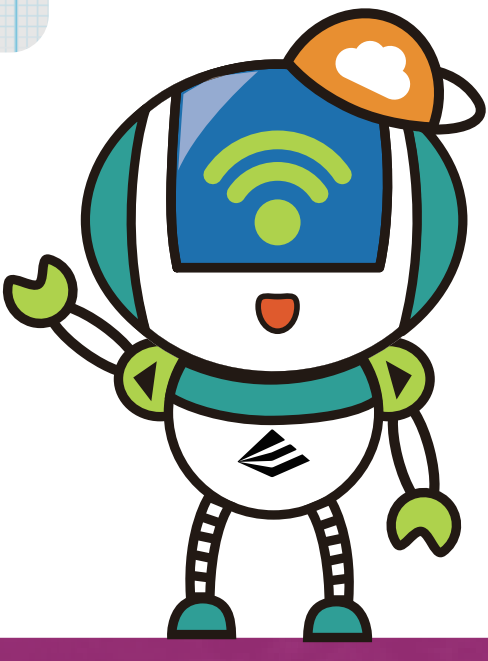

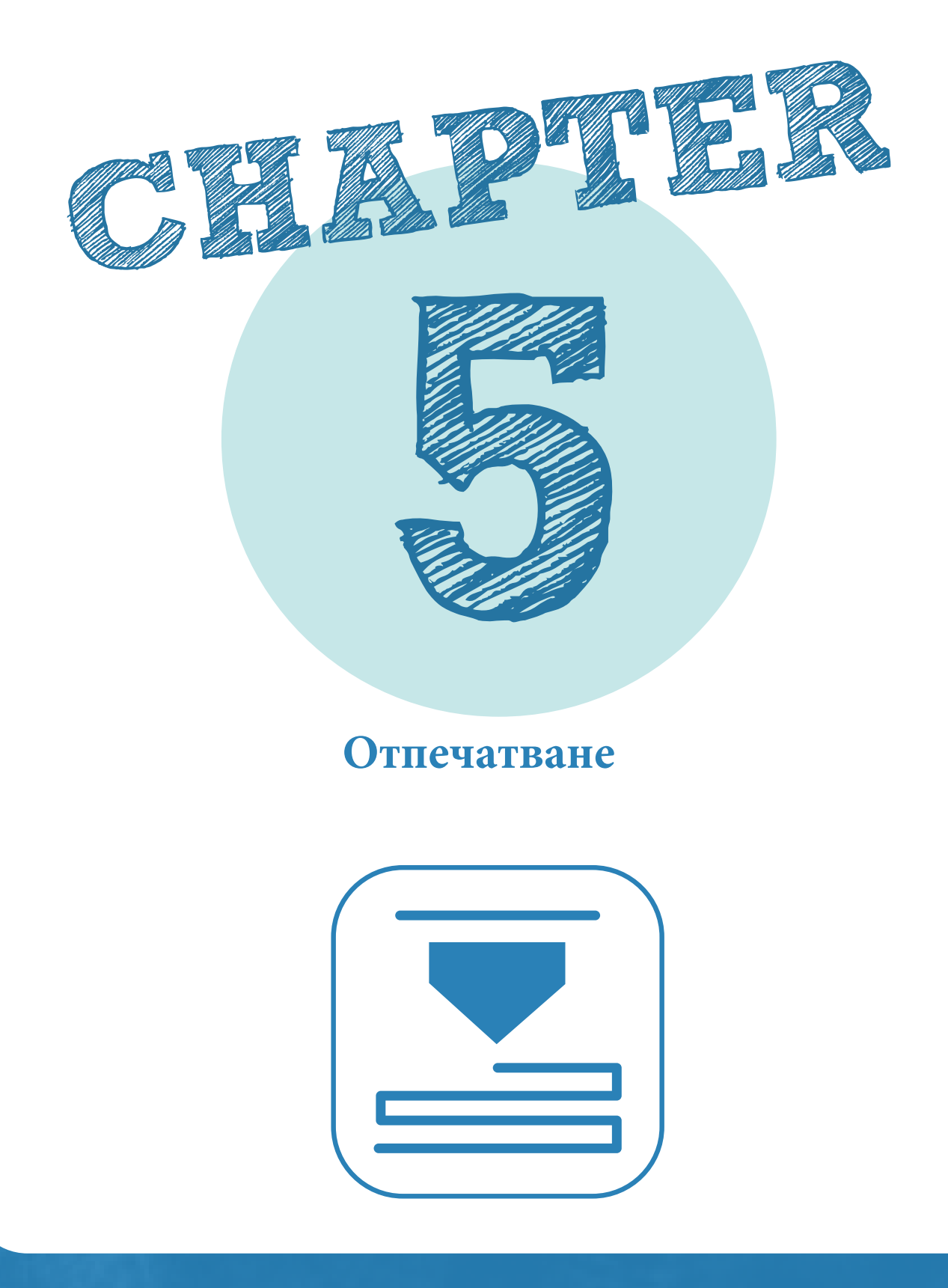

.56

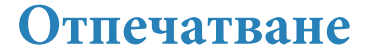

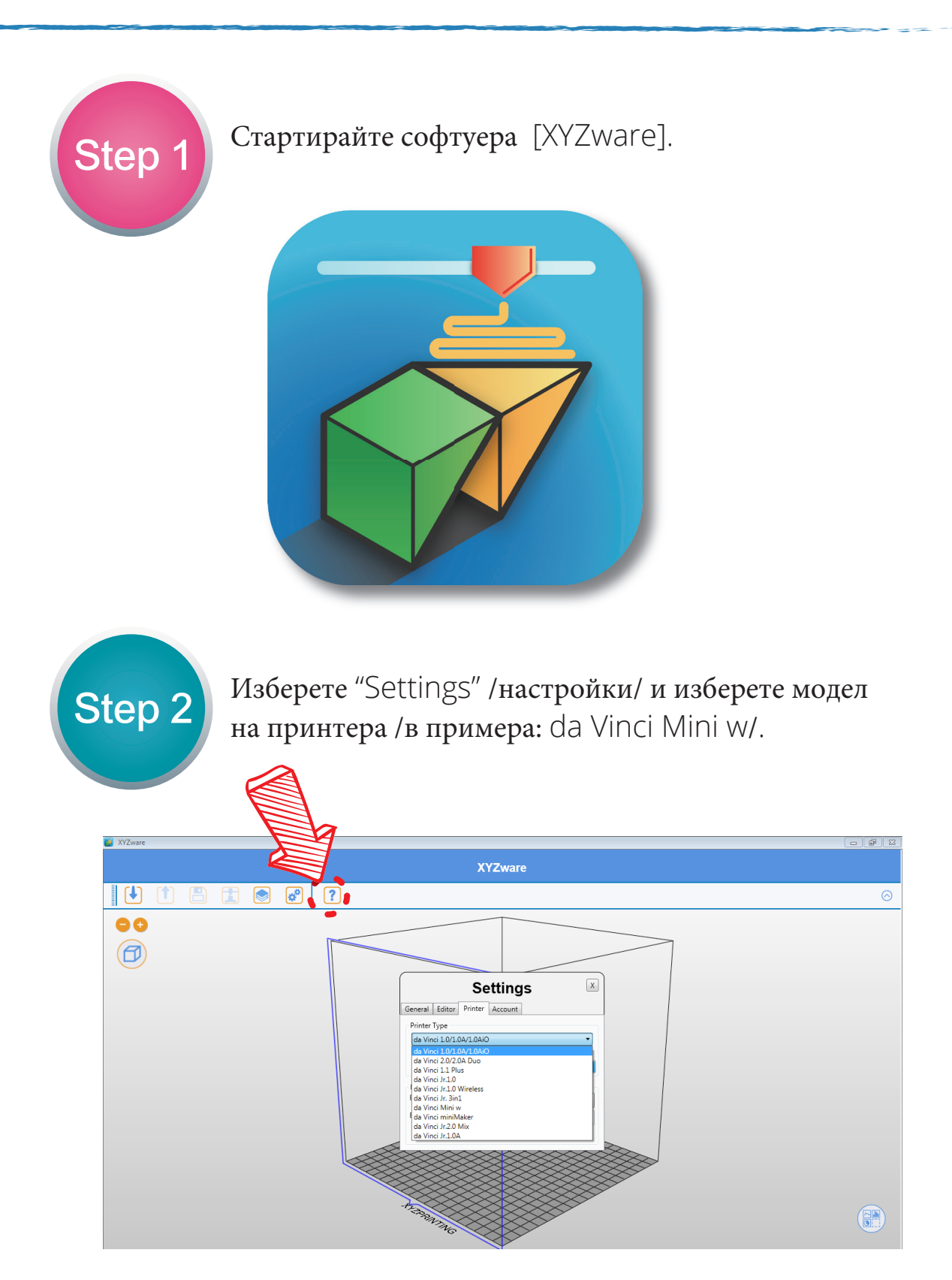

Step 3

Кликнете "Import File" /импортиране на файл/ и изберете моделът, който искате да отпечатате или издърпайте STL файл в прозореца.

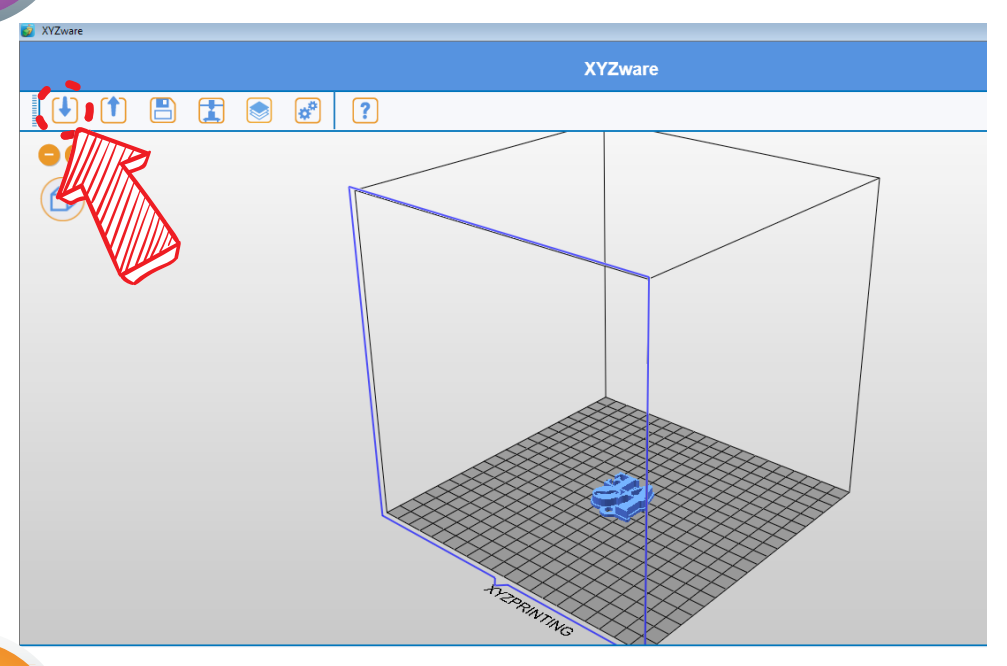

Step 4

Кликнете "Print" /отпечатване/. Можете да направите персонализирани настройки в прозореца. Кликнете "Advanced" /разширени/, за да настроите повече параметри и да започнете печат.

|    | XYZware |   |                |                  |                |                   |   |  |
|----|---------|---|----------------|------------------|----------------|-------------------|---|--|
|    |         | ? |                |                  |                |                   | _ |  |
| •• |         |   |                | Print            |                |                   |   |  |
| 1  |         |   | Print          | to Pr            | int da Vinci : | 1.0/1.0A/1.0AiO - |   |  |
| 2  |         |   |                |                  |                |                   |   |  |
|    | V       |   | Quality        | Good             | •              | Raft              |   |  |
|    |         |   | Material1      | ABS              | •              | E Brim            |   |  |
|    |         |   |                |                  |                | Supports          |   |  |
|    |         |   |                |                  |                |                   |   |  |
|    |         |   | A Basic        |                  |                |                   |   |  |
|    |         |   | Quality Suppor | ts, Raft & Brim  | Profiles       |                   |   |  |
|    |         |   | Infill Density |                  | Low (10%       | 5) • A            |   |  |
|    |         |   | Infill Type    |                  | Rectilinea     | ar 🔻              |   |  |
|    |         |   | Shells         |                  | Normal         | •                 |   |  |
|    |         |   | Layer Height   |                  | 0.3            | •                 |   |  |
|    |         |   | speed          |                  | Standard       | •                 |   |  |
|    |         |   |                |                  |                | Cancel Reset      |   |  |
|    |         |   | .+2.0          | $\sim \sim \sim$ |                | $\longrightarrow$ |   |  |
|    |         |   | 24             | ne               | $\Rightarrow$  | $\checkmark$      |   |  |

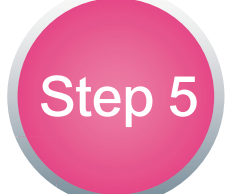

Когато приключи процесът по нарязване, кликнете Print, за да отпечатате модела.

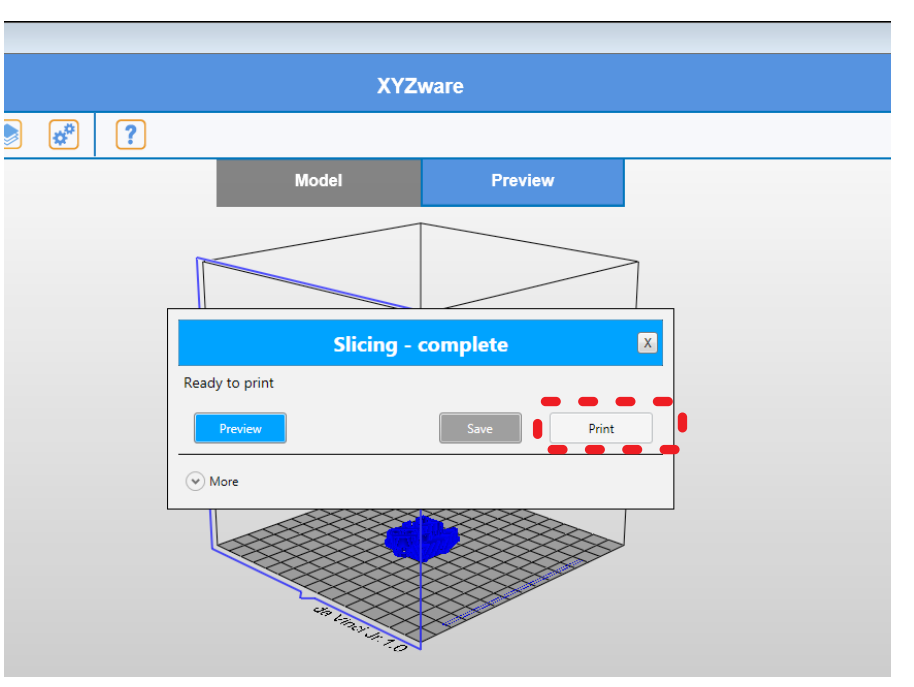

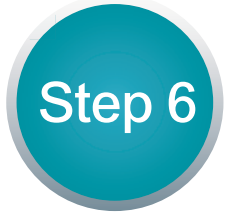

Когато отпечатването приключи, можете да вземете модела от платформата, като внимателно го отлепите с помощта на шпатулата от комплекта на принтера.

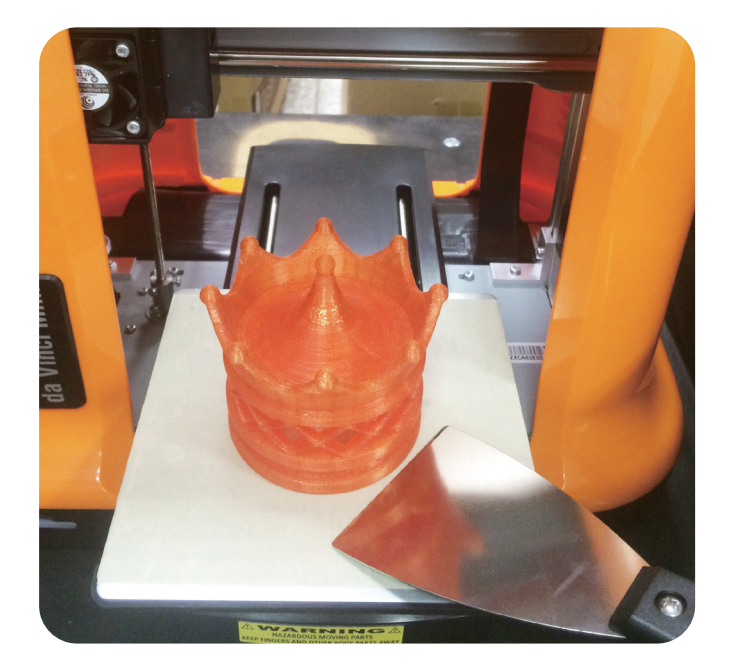